MANUAL DE USUARIO

# PLATAFORMA INTEGRADA DE LA ENTIDAD DE REGISTRO

**MODULO DE REPRESENTANTE DE LA ENTIDAD** 

**PRIMERA VERSIÓN** 

# Contenido

| I.   | OBJETIVO.   |                                                           | 2  |
|------|-------------|-----------------------------------------------------------|----|
| II.  | REQUERIM    | IENTOS                                                    | 2  |
| III. | DESCRIPCI   | ÓN DE LOS PROCEDIMIENTOS                                  | 2  |
|      | 3.1. Modulo | del Representante de la Entidad – Gestión de Suscriptores | 3  |
|      | 3.1.1.      | Registrar aspirantes                                      |    |
|      | 3.1.2.      | Registrar lista de aspirantes a suscriptor.               |    |
|      | 3.1.3.      | Mostrar lista de aspirantes a suscriptor                  |    |
|      | 3.1.4.      | Cancelar certificados digitales                           | 20 |
|      | 3.1.5.      | Designar representante alterno.                           | 25 |

# PLATAFORMA INTEGRADA DE LA ENTIDAD DE REGISTRO

# I. OBJETIVO.

El presente manual tiene como objetivo orientar al Representante del Titular de las Entidades del Estado en el uso de su cuenta de usuario de la Plataforma Integrada de la Entidad de Registro, en adelante PIER, así como la gestión de los Certificados Digitales de la Entidad.

# II. REQUERIMIENTOS.

Para poder acceder a la PIER, se deberá contar con una de las 3 formas de acceso disponibles: Certificado Digital, Usuario y contraseña o Huella dactilar.

Para el uso de su cuenta de usuario, es recomendable, como mínimo lo siguiente:

- Una PC con acceso a internet, sistema operativo Windows 7 de 32 o 64 bits.
- Navegador Internet Explorer 9.0 o superior.
- Adobe Acrobat 9.0 o superior para visualizar archivos PDF.

El contenido de este manual puede verse sometido a modificación / actualización.

# **III. DESCRIPCIÓN DE LOS PROCEDIMIENTOS.**

La Plataforma Integrada de la Entidad de Registro – Modulo del Representante de la Entidad, es una herramienta que permitirá una gestión eficiente y eficaz gestión de los Certificados Digitales de las Entidades de la administración pública los cuales son solicitados a la Entidad de Registro y Verificación para el Estado Peruano (EREP), permitiendo brindar un servicio de calidad y seguridad.

Además debe garantizar la integridad, autenticidad y confidencialidad de la información, siguiendo para ello los lineamientos de la Política de Seguridad y Plan de Seguridad de la EREP, asimismo los Lineamientos de Seguridad de la Información del RENIEC; respetando las normas de privacidad para el manejo de toda la información.

#### 3.1. Modulo del Representante de la Entidad – Gestión de Suscriptores.

#### 3.1.1. Registrar aspirantes.

#### Paso 1:

Para realizar el registro de aspirantes a suscriptor de certificado digital se debe seleccionar la opción Registrar aspirantes a suscriptor del siguiente menú:

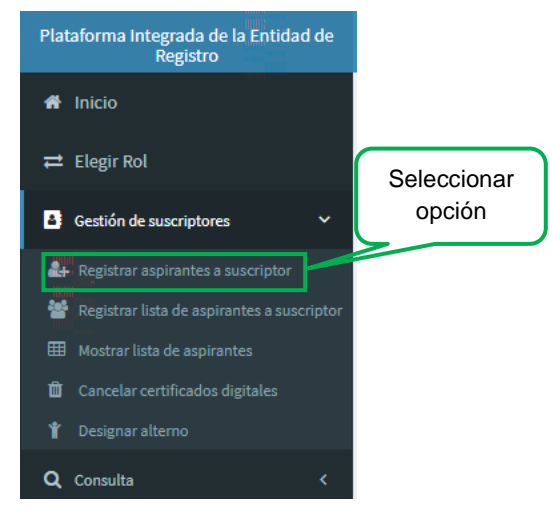

Se visualizara la siguiente pantalla, para realizar el registro de un nuevo aspirante a suscriptor debemos dar click en el botón Nuevo aspirante a suscriptor:

| ≡                                |                                                  |                                            |       | Ju     | an Perez Lopez |
|----------------------------------|--------------------------------------------------|--------------------------------------------|-------|--------|----------------|
|                                  | REGISTRO                                         | DE ASPIRANTES A SUSCRIPTOR                 | 2     |        |                |
| Lista de aspirantes a suscriptor | Aspirante a suscriptor                           | Elegir opción                              |       |        |                |
| • Nuevo aspirante a suscriptor   | <ul> <li>Eliminar aspirantes a suscri</li> </ul> | iptor(es)                                  |       |        |                |
| N° Doc. de Identidad             | Pre Nombres y apellidos                          | Área                                       | Email | Estado | Editar         |
|                                  | N                                                | lo se encontraron aspirantes a suscriptor. |       |        |                |
| 10 V H H H                       |                                                  |                                            |       |        |                |
|                                  |                                                  |                                            |       |        |                |

#### Paso 2:

Se visualizara el siguiente formulario:

| ≡                                                                                      |                       |                            |                   |            |        | Juan Perez Lopez |
|----------------------------------------------------------------------------------------|-----------------------|----------------------------|-------------------|------------|--------|------------------|
|                                                                                        | REGISTRO              | DE ASPIRANTES A            | SUSCRIPTOR        |            |        |                  |
| Lista de aspirantes a suscriptor Aspirante a sus                                       | criptor               |                            |                   |            |        |                  |
| (*) Indican que son campos obligatorios.                                               |                       |                            |                   |            |        |                  |
| Consulta                                                                               |                       |                            |                   |            | - Opci | ones             |
| Nacionalidad: Perú 🔻                                                                   | N° Doc. de Identidad: |                            | Consultar         |            | 8      | Registrar        |
| Datos personales                                                                       |                       |                            |                   |            | - 8    | Limpiar          |
| Pre Nombres: Primer Apellido: Apellido Casada:                                         | Segundo Ap            | ellido:                    |                   |            |        | A093             |
| Datos laborales                                                                        |                       |                            |                   |            | -      |                  |
| Peis / Departamento / Provincia / Distrito: * Dirección: * Cargo: Teléfono: * Email: * | Perú                  | Seleccione                 | Seleccione        | Seleccione |        |                  |
|                                                                                        | DIED, DENIEC 1        | ma Ború © 2017 Todor lor d | rachas recordados |            |        |                  |

(\*) Indica que los campos son de llenado obligatorio para continuar con el registro del aspirante a suscriptor.

Seleccionamos la nacionalidad del aspirante a suscriptor, la cual por defecto se encuentra en Perú:

|                                          |                                           |                              | Juan Perez Lopez |
|------------------------------------------|-------------------------------------------|------------------------------|------------------|
|                                          | REGISTRO                                  | D DE ASPIRANTES A SUSCRIPTOR |                  |
| Lista de aspirantes a suscriptor         | Aspirante a suscriptor                    |                              |                  |
| (*) Indican que son campos obligatorios. | Nacionalidad                              |                              |                  |
| Consulta                                 |                                           |                              | Opciones         |
| Nacionalidad: Perú                       | <ul> <li>N° Doc. de Identidad:</li> </ul> | Consultar                    | 🖺 Registrar      |
|                                          |                                           |                              |                  |

Ingresamos el Número de documento de Identidad del aspirante a suscriptor:

| .≡                                                                                          |        | Juan Perez Lopez |
|---------------------------------------------------------------------------------------------|--------|------------------|
| REGISTRO DE ASPIRANTES A SUSCRIPTOR                                                         |        |                  |
| Lista de aspirantes a suscriptor (*) Indican que son campos obligatorios. Doc. de Identidad | ٦.     |                  |
| Consulta Nacionalidad: Purc V Nº Doc. de Identidad:                                         | ۔<br>ا | Opciones         |
| Lonsultar                                                                                   |        | time limiter     |

Si el aspirante a suscriptor es de nacionalidad peruana se realiza la consulta en el RUIPN dando click al botón Consultar:

| ≡                                                                                                |                    | Juan Perez Lopez |
|--------------------------------------------------------------------------------------------------|--------------------|------------------|
| REGISTRO DE ASPIRANTES A SUS                                                                     | SCRIPTOR           | _                |
| Lista de aspirantes a suscriptor Aspirante a suscriptor (*) Indican que son campos obligatorios. | Consultar en RUIPN | ]                |
| Consulta                                                                                         | -                  | Opciones         |
| Nacionalidad:  Perú  N <sup>o</sup> Doc. de Identidad:                                           | Consultar          | 🖺 Registrar      |
| Datos personales                                                                                 | -                  | Limpiar          |

De encontrarse el Documento de Identidad en el RUIPN se visualizaran los siguientes datos del aspirante a suscriptor: Pre nombres, Primer Apellido, Segundo Apellido y de ser el caso el Apellido de casada.

| Datos personales |       |                   |       | - |
|------------------|-------|-------------------|-------|---|
| Pre Nombres:     | José  |                   |       |   |
| Primer Apellido: | Lopez | Segundo Apellido: | Perez |   |
| Apellido Casada: |       |                   |       |   |

#### Paso 3:

Si el aspirante a suscriptor es de nacionalidad extranjera se deberá elegir su País de nacimiento:

|                                      |                         | Ē                     | REGIS | TRAR ASPIR         | ANTES A SUSC | RIPTOR      |                                                                                                    |
|--------------------------------------|-------------------------|-----------------------|-------|--------------------|--------------|-------------|----------------------------------------------------------------------------------------------------|
| Lista de aspirantes a sus            | criptor Aspirant        | te a suscripto        |       |                    |              |             |                                                                                                    |
| (*) Indican que son campos ob        | ligatorios.             |                       |       |                    |              |             |                                                                                                    |
| Consulta                             |                         |                       |       |                    |              |             | -                                                                                                    |
| Nacionalidad:                        | Bolivia                 | •                     | N° I  | loc. de Identidad: |              | ې Consultar |                                                                                                    |
| Datos personales                     | Durigitudes<br>Darbadas | م .                   |       |                    |              |             | -                                                                                                    |
| Pre Nombres: *<br>Primer Apellido: * | Baréin<br>Bélgica       | 806<br>1996 -<br>1996 | Seg   | undo Apellido: *   |              |             |                                                                                                    |
| Apellido Casada:                     | Benín<br>Bielorrusia    |                       |       |                    |              |             |                                                                                                    |
| Datos laborales                      | Birmania<br>Bolivia     |                       |       |                    |              |             | State Contraction of Contraction of |

A continuación se debe registrar el número de documento de identidad y sus datos personales tal cual está escrito en su carné de extranjería

|                              |                 |                  | REGISTRAR ASPIR       | ANTES A SUSCRI | PTOR        |   |
|------------------------------|-----------------|------------------|-----------------------|----------------|-------------|---|
| Lista de aspirantes a su     | scriptor Aspira | inte a suscripto | r                     |                |             |   |
| (*) Indican que son campos o | bligatorios.    |                  |                       |                |             |   |
| Consulta                     |                 |                  |                       |                |             | - |
| Nacionalidad:                | Bolivia         | •                | N° Doc. de Identidad: | 123456789      | م Consultar |   |
| Datos personales             |                 |                  |                       |                |             | - |
| Pre Nombres: *               | José            |                  |                       |                |             |   |
| Primer Apellido: *           | Castillo        | 309              | Segundo Apellido: *   | Sucasaca       |             |   |
| Apellido Casada:             |                 |                  |                       |                |             |   |

#### Paso 4:

Se debe ingresar los Datos Laborales del aspirante a suscriptor:

Por defecto se tendrá seleccionado Perú como País y se debe seleccionar el Departamento/Provincia/Distrito.

Se debe ingresar la dirección del centro laboral, el cargo en el cual se desempeña, área, teléfono, anexo y se debe ingresar el email de manera correcta. El Tipo de certificado se mantendrá por defecto en Firma Digital y Autenticación.

| Pais / Departamento / Prov | incia / Distrito: * | Perú | Seleccione           | Seleccione             | Seleccione |
|----------------------------|---------------------|------|----------------------|------------------------|------------|
| Dirección: *               |                     |      |                      |                        |            |
| Cargo:                     |                     |      | Área:                |                        |            |
| Teléfono: *                |                     |      | Anexo:               |                        |            |
| Email: *                   |                     |      | Tipo de Certificado: | Firma Digital y Autent | icaci 🔹    |

#### Paso 5:

Después de registrar la información requerida adecuadamente procederemos a guardar el registro del aspirante a suscriptor para lo cual se debe dar click en el botón Registrar:

| Lista de aspirantes a suscriptor Aspirante a suscriptor Click en Registration (*) Indican que son campos obligatorios.                                                                                                    |                                                         |  |  |  |  |  |
|----------------------------------------------------------------------------------------------------|---------------------------------------------------------|--|--|--|--|--|
| (*) Indican que son campos obligatorios.<br>Consulta<br>Nacionalidad: Perú ▼ N* Doc. de<br>Identidad: Perú ↓ Doc. de<br>Identidad: ↓ Doc. de<br>Identidad: ↓ Doc. de                                                                                             | Lista de aspirantes a suscriptor Aspirante a suscriptor |  |  |  |  |  |
| Consulta Opciones           Nacionalidad:         Perú         N° Doc. de<br>Identidad:                                                                                                    |                                                         |  |  |  |  |  |
| Nacionalidad: Perú • N° Doc. de<br>Identidad: Ø Consultar                                                                                                    |                                                         |  |  |  |  |  |
| D Limpiar                                                                                                    |                                                         |  |  |  |  |  |
| Datos personales                                                                                                    |                                                         |  |  |  |  |  |
| Pre Nombres:                                                                                                    |                                                         |  |  |  |  |  |
| Datos laborales -                                                                                                    |                                                         |  |  |  |  |  |
| Pais / Departamento / Provincia / Distrito: *     Perú <ul> <li>Seleccione</li> <li>Seleccione</li> <li>Seleccione</li> <li>Seleccione</li> </ul> <ul> <li>Seleccione</li> <li>Seleccione</li> <li>Seleccione</li> <li>Seleccione</li> <li>Seleccione</li> </ul> |                                                         |  |  |  |  |  |
| Cargo: Área:<br>Teléfono: * Anexo:                                                                                                    |                                                         |  |  |  |  |  |

Se visualizara el siguiente mensaje de confirmación para registrar al aspirante a suscriptor:

| Aviso               |                 |
|---------------------|-----------------|
| ¿Está seguro de gua | rdar los datos? |
| ✓ Si                | × No            |

Se visualizara un mensaje que confirma el registro del aspirante a suscriptor.

| a de aspirantes a su                                 | uscriptor Aspirante    | <u>REGIST</u><br>a suscriptor | <u>RO DE ASPIRANTE</u>   | <u>S A SUSCRIPTOR</u>  | 2                  |                      |
|------------------------------------------------------|------------------------|-------------------------------|--------------------------|------------------------|--------------------|----------------------|
| ) Indican que son campos                             | obligatorios.          | Fl aspirante se               | ha registrado exitosamen | te.                    | ×                  | Opciones             |
| Consulta                                             |                        |                               |                          |                        | -                  | Nuevo     Actualizar |
| Nacionalidad:                                        | Perú                   | N° Doc. de Identida           | d: 87654321              | Consultar              |                    | Eliminar             |
| Datos personales                                     |                        |                               |                          |                        | -                  | Limplar     Átras    |
| Pre Nombres:<br>Primer Apellido:<br>Apellido Casada: | José<br>Lopez          | Segu                          | ndo Apellido: Perez      |                        |                    |                      |
| Datos laborales                                      |                        |                               |                          |                        | -                  |                      |
| Pais / Departamento / Pr                             | ovincia / Distrito: *  | Perú                          | * Puno                   | * Puno                 | * Puno *           |                      |
| Dirección: *                                         | Jr. Pacífico 981       |                               |                          |                        |                    |                      |
| Cargo:                                               | Gerente de tecnologías | de la información             | Área:                    | Gerencia de tecnologí  | ías de la informac |                      |
| Teléfono: *                                          | 589855565656           |                               | Anexo:                   | 65656                  |                    |                      |
| Email: *                                             | jlopez@andes.gob.pe    |                               | Tipo de Certificado: *   | Firma Digital y Autent | licación           |                      |

#### Paso 6:

Se visualizará el registro realizado, el cual podrá ser editado de ser necesario:

|                                  | REGISTRO                  | DE ASPIRANTES A SUSCRIPTOR                | 3                   |                        |
|----------------------------------|---------------------------|-------------------------------------------|---------------------|------------------------|
| Lista de aspirantes a suscriptor | Aspirante a suscriptor    |                                           |                     |                        |
| Nuevo aspirante a suscriptor     | Eliminar aspirantes a sus | criptor(es)                               |                     |                        |
| Nº Doc. de Identidad             | Pre Nombres y apellidos   | Área                                      | Email               | Estado                 |
| 87654321                         | José Lopez Perez          | Gerencia de tecnologías de la información | jlopez@andes.gob.pe | Datos validados        |
| Registro de<br>a suscr           | aspirante<br>iptor.       | 10 Y H H H (Lof1) H H                     | Botón<br>re         | para editar<br>gistro. |

Las opciones que se tiene para editar el registro del aspirante a suscriptor son las siguientes:

| Ор | ciones     |
|----|------------|
| 0  | Nuevo      |
| Ø  | Actualizar |
| 0  | Eliminar   |
| Û  | Limpiar    |
| •  | Átras      |

Nuevo: Permite registrar un nuevo aspirante a suscriptor. Actualizar: Permite actualizar y grabar los datos modificados. Eliminar: Permite eliminar el registro del aspirante a suscriptor. Limpiar: Permite limpiar los datos laborales del aspirante a suscriptor. Atrás: Permite regresar a la pantalla anterior sin realizar cambios.

Para elegir alguna de las opciones siempre se visualizara previamente un mensaje de confirmación.

## 3.1.2. Registrar lista de aspirantes a suscriptor.

#### Paso 1:

Para realizar el registro de la lista de aspirantes a suscriptor de certificado digital se debe seleccionar la opción Registrar lista de aspirantes a suscriptor del siguiente menú:

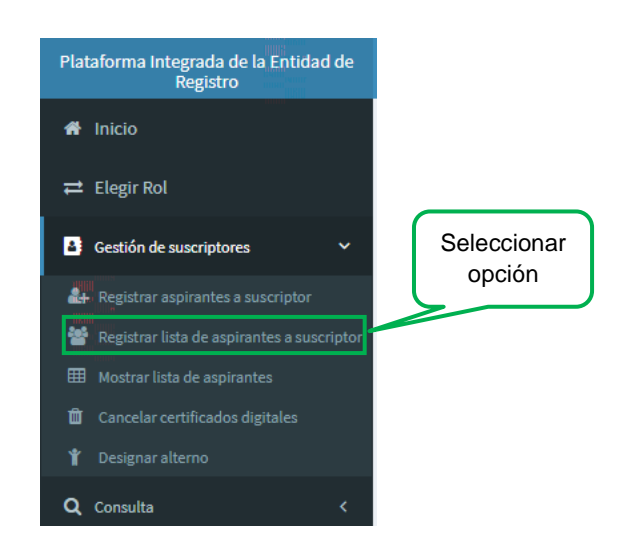

Se visualizara la siguiente pantalla:

| REGISTRAR LISTA DE ASPIRANTES A SUSCRIPTOR         1: Seleccionar aspirantes disponibles       Paso 2: Ver lista de aspirantes pendiente de firmar       Paso 3: Firmar lista de aspirantes pendiente         Poc. de Identidad       Pre Nombres y Apellidos       Área       Email       Agregar         0       Gregories       José Lopez Perez       Sub Gerencia de tecnologías de la Información       Jlopez@andes.gob.pe       Image: Siguiente                                                                                                    |                         |                                               |                                               |                                    | Juan Perez  |
|----------------------------------------------------------------------------------------------------|-------------------------|-----------------------------------------------|-----------------------------------------------|------------------------------------|-------------|
| Seleccionar aspirantes disponibles       Paso 2: Ver lista de aspirantes pendiente de firmar       Paso 3: Firmar lista de aspirantes pendiente         ************************************                                                                                                    |                         | REGISTRAR LIS                                 | TA DE ASPIRANTES A SUSCI                      | RIPTOR                             |             |
| P Doc. de Identidad     Pre Nombres y Apellidos     Área     Email     Agregar       87654321     José Lopez Perez     Sub Gerencia de tecnologías de la información     Jiopez@andes.gob.pe     Image: Siguiente                                                                                                    | o 1: Seleccionar aspira | antes disponibles Paso 2: Ver lista de aspira | ntes pendiente de firmar Paso 3: F            | irmar lista de aspirantes pendient | e           |
| Ströfs4321         José Lopez Perez         Sub Gerencia de tecnologías de la información         jlopez@andes.gob.pe         Image: Control of the strong strong stron | N° Doc. de Identidad    | Pre Nombres y Apellidos                       | Área                                          | Email Arrows                       |             |
| 87654321 José Lopez Perez Sub Gerencia de tecnologías de la información jlopez@andes.gob.pe Siguiente                                                                                                    |                         |                                               |                                               |                                    | Opciones    |
|                                                                                                    | 87654321                | José Lopez Perez                              | Sub Gerencia de tecnologías de la información | jlopez@andes.gob.pe                | A Siguiente |
| 10 * H 44 (1 of 1) >> H                                                                                                    |                         | 10 🔻 📢 📢                                      | (1 of 1) ₩ ₩                                  |                                    |             |
|                                                                                                    |                         |                                               |                                               |                                    |             |
|                                                                                                    |                         |                                               |                                               |                                    |             |
|                                                                                                    |                         |                                               |                                               |                                    |             |
|                                                                                                    |                         |                                               |                                               |                                    |             |
|                                                                                                    |                         |                                               |                                               |                                    |             |
|                                                                                                    |                         |                                               |                                               |                                    |             |
|                                                                                                    |                         |                                               |                                               |                                    |             |
|                                                                                                    |                         |                                               |                                               |                                    |             |
|                                                                                                    |                         |                                               |                                               |                                    |             |
|                                                                                                    |                         |                                               |                                               |                                    |             |
|                                                                                                    |                         |                                               |                                               |                                    |             |

En la cual se debe seleccionar cuáles serán los aspirantes a suscriptor que se registraran en la lista, después de terminar la selección dar click en el botón Siguiente para continuar con el registro de la lista de aspirantes a suscriptor:

|    |                        |                     | REGISTRAR LIS               | TA DE ASPIRANTES                           | <u>A SUSCF</u> | RIPTOR                  |                 |                     |            |
|----|------------------------|---------------------|-----------------------------|--------------------------------------------|----------------|-------------------------|-----------------|---------------------|------------|
| Pa | so 1: Seleccionar aspi | irantes disponibles | Paso 2: Ver lista de aspira | antes pendiente de firmar                  | Paso 3: Fi     | rmar lista de aspirante | es pendiente    |                     |            |
|    |                        |                     |                             |                                            |                |                         |                 |                     |            |
|    | N° Doc. de Identidad   | Pre Nomb            | bres y Apellidos            | Area                                       |                | Email                   | Agregar<br>✓    | Opciones            |            |
|    |                        |                     |                             |                                            |                |                         |                 |                     |            |
|    | 87654321               | José L              | Lopez Perez                 | Sub Gerencia de tecnologías de la          | información    | jlopez@andes.gob.pe     | <b>~</b>        | A Siguiente         |            |
| ľ  | 87654321               | José L              | Lopez Perez                 | Sub Gerencia de tecnologías de la (1 of 1) | información    | jlopez@andes.gob.pe     | Agregar assiste | Siguiente Siguiente | aspirantes |

#### Paso 2:

Se visualizara la siguiente pantalla, donde nos muestra el número de la lista y los aspirantes a suscriptor que contiene, se debe dar click en Siguiente para continuar con el registro de la lista:

| Aso 1: Seleccionar aspirantes disponible Res 2: Ver lista de aspirantes pendiente de firmar Res 0: Firmar lista de aspirantes pendiente<br>NOPENCE de lidentidad Pre Nombres y Apellidos<br>NOPENCE de lidentidad Pre Nombres y Apellidos<br>Sub Gerencia de tecnologias de la<br>jopen@indes.gob.pe<br>Jopen@indes.gob.pe<br>Dar clicck en Siguiente                                           |                      |                          |                                               |                               |                       | Juan Perez Lope |
|----------------------------------------------------------------------------------------------------|----------------------|--------------------------|-----------------------------------------------|-------------------------------|-----------------------|-----------------|
| aso 1: Seleccionar aspirantes disponibles Paso 2: Ver lista de aspirantes pendiente de firmar Paso 3: Firmar lista de aspirantes pendiente<br>USTA DE ASPIRANTES A SUSCRIPTOR - LASCONDOS<br>Nº Doc. de Identidad Pre Nombres y Apellidos Área Email Quiter<br>Sub Gerencia de tecnologías de la jiopez@andes.gob.pe<br>0 V H 4 (Lof 3) P H<br>Dar click en Siguiente<br>Dar click en Siguiente |                      |                          | REGISTRAR LISTA DE ASPIRA                     | NTES A SUSCRIPTOR             |                       |                 |
| LISTA DE ASPIRANTES A SUSCRIPTOR - LASconoos<br>N° Doc. de Identidad Pre Nombres y Apellidos Area Email Quier<br>87854321 José Lopez Perez Sub Gerencia de tecnologias de la<br>Información III III IIII IIII<br>10 V III IIIIIIIIIIIIIIIIIIIIIIIIIIIIIII                                                                                                    | so 1: Seleccionar as | pirantes disponibles Pas | o 2: Ver lista de aspirantes pendiente de     | firmar Paso 3: Firmar lista d | e aspirantes pendient | e               |
| Nº Dec. de Identidad Pre Nombres y Apellidos Area Email Quiter Opciones<br>87854323 José Lopez Perez Sub Gerencia de tecnologías de la jiopez@andes.gob.pe<br>10 V H (t of 1) H D<br>Dar click en Siguiente                                                                                                    |                      |                          | LISTA DE ASPIRANTES A SUSCRIPTOR - LAS000003  | 1                             |                       |                 |
| StrE54321 José Lopez Perez<br>10 * H 4 (1 of 1) # H<br>Dar click en Siguiente<br>Dar click en Siguiente                                                                                                    | N° Doc. de Identidad | Pre Nombres y Apellidos  | Área                                          | Email                         | Quitar                | Opciones        |
| 10 • H 4 (Loft) H<br>Dar click en Siguiente                                                                                                    | 87654321             | José Lopez Perez         | Sub Gerencia de tecnologías de la información | jlopez@andes.gob.pe           |                       | × Quitar        |
| Dar click en Siguiente                                                                                                    |                      |                          | 10 V H 44 (1 of 1) H                          |                               |                       |                 |
|                                                                                                    |                      |                          |                                               | Dar cli                       | ck en Siguie          | ente            |

## Paso 3:

En la pantalla se visualizara la lista de aspirantes a suscriptor en formato pdf, para firmarla digitalmente se debe hacer click en el botón Firmar lista:

| =                                          |                                                                                                    |                                                        |                                                  |                                                         | Juan Perez Lopez |
|--------------------------------------------|----------------------------------------------------------------------------------------------------|--------------------------------------------------------|--------------------------------------------------|---------------------------------------------------------|------------------|
|                                            | REGISTRAR LIST                                                                                                    | TA DE ASPIRAN                                          | TES A SUSCRIPTOR                                 | 2                                                       |                  |
| Paso 1: Seleccionar aspirantes disponibles | Paso 2: Ver lista de aspira                                                                                                    | antes pendiente de l                                   | firmar Paso 3: Firmar li                         | sta de aspirantes per                                   | diente           |
| Atras                                      |                                                                                                    | Dar clic                                               | k en Firmar I                                    | ista                                                    | ✔ Firmar lista   |
| RUC:<br>RAZON SOCI<br>REPRESENT            | <ul> <li>REGISTRO NACIO<br/>LISTA DE ASPIR</li> <li>12345678910</li> <li>GOBIERNO REGIONAL L<br/>GOBIERNO REGIONAL L</li> <li>MTE: Juan Perez Lopez</li> </ul> | INAL DE IDENTIFICA<br>Rantes a suscriptoi<br>Los andes | CIÓN Y ESTADO CIVIL<br>R - Lasoodog              | Fecha: 17/10/2017<br>Hora: 4:42 PM<br>Usuario: 12345678 | Í                |
|                                            | A                                                                                                    | SPIRANTES A SUSCRI                                     | PTOR                                             |                                                         |                  |
| N° DOCUMEN<br>IDENTIDAD                    | NOMBRES Y A                                                                                                    | APELLIDOS                                              | ÁREA                                             | EMAIL                                                   |                  |
| 87654321                                   | José Lopez                                                                                                    | z Perez                                                | Sub Gerencia de tecnologías de la<br>información | ilopez@andes.gob.pe                                     |                  |
|                                            |                                                                                                    |                                                        |                                                  |                                                         |                  |

Se visualiza el mensaje de confirmación para firmar digitalmente la Lista de aspirantes a suscriptor:

| =                                          |                                                                                                    |                                                  |                                                         |                |
|--------------------------------------------|----------------------------------------------------------------------------------------------------|--------------------------------------------------|---------------------------------------------------------|----------------|
|                                            | REGISTRAR LISTA DE ASPIRAN                                                                         | TES A SUSCRIPTOR                                 | 3                                                       |                |
| Paso 1: Seleccionar aspirantes disponibles | Paso 2: Ver lista de aspirantes pendiente de                                                       | firmar Paso 3: Firmar lis                        | sta de aspirantes pendiente                             |                |
| Atras                                      |                                                                                                    |                                                  |                                                         | 🖌 Firmar lista |
| RUC:<br>RAZON SOCI<br>REPRESENT.           | Aviso<br>¿Está seguro de firmar la LISTA DE<br>ASPIRANTES?<br>SI<br>X No<br>NTTE: Juan Perez Lopez | CIÓN Y ESTADO CIVIL<br>R - LAS000003             | Fecha: 17/10/2017<br>Hora: 4.42 PM<br>Uauario: 12345678 |                |
|                                            | ASPIRANTES A SUSCR                                                                                 | PTOR                                             |                                                         |                |
| N* DOCUMER<br>IDENTIDA                     | NOMBRES Y APELLIDOS                                                                                | ÁREA                                             | EMAIL                                                   |                |
| 87654321                                   | José Lopez Perez                                                                                   | Sub Gerencia de tecnologías de la<br>información | jlopez@andes.gob.pe                                     |                |
|                                            |                                                                                                    |                                                  |                                                         |                |

A continuación se mostraran los mensajes que nos indican que el componente de firma se está ejecutando correctamente:

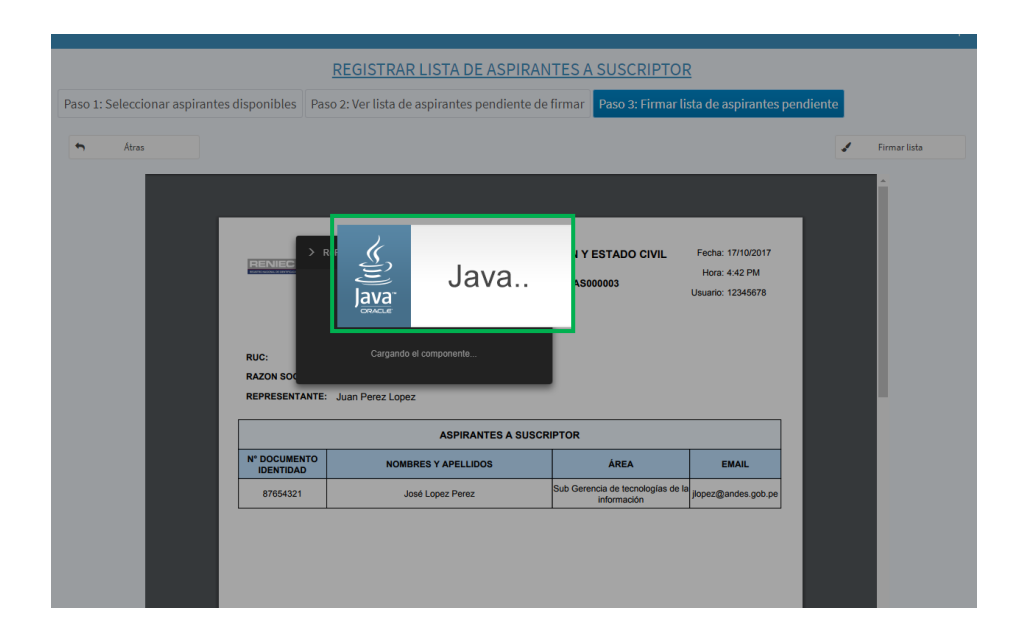

| Paso 1: Seleccionar aspirantes disponibles                 | Paso 2: Ver lista de aspirantes pendiente e                                                    | de firmar Paso 3: Firmar l | ista de aspirantes p               | endiente                         |
|------------------------------------------------------------|------------------------------------------------------------------------------------------------|----------------------------|------------------------------------|----------------------------------|
| ◆ Airas                                                    |                                                                                                |                            | _                                  | <ul> <li>Firmar lista</li> </ul> |
|                                                            | > ReFirma Invoker                                                                              | (IÓN Y ESTADO CIVIL        | Fecha: 17/10/2017<br>Hora: 4:42 PM |                                  |
| RUC:<br>RAZON S( S<br>REPRESENTZ                           | Cargando el componente                                                                         |                            | Usuario: 12345678                  |                                  |
| RUC:<br>RAZON S( C<br>REPRESENTA                           | Cargando el componente<br>NTE: Juan Perez Lopez<br>ASPIRANTES A SUS                            | CRIPTOR                    | Usuario: 12345678                  |                                  |
| RUC:<br>RAZON S( C<br>REPRESENT<br>N° DOCUMEN<br>IDENTIDAT | Cargando el componente<br>INTE: Juan Perez Lopez<br>ASPIRANTES A SUS<br>TO NOMBRES Y APELLIDOS | CRIPTOR                    | Usuanio: 12345678                  |                                  |

Se visualiza un mensaje de permiso para ejecutar el componente de firma, dar click en Ejecutar:

| o 1: Seleccionar aspirantes disponibles                                                                                                    | Paso 2: Ver lista de aspirantes pendiente d                                                                                   | e firmar Paso 3: Firmar lis                                                                    | sta de aspirantes pendie                                | ente         |
|----------------------------------------------------------------------------------------------------|----------------------------------------------------------------------------------------------------|------------------------------------------------------------------------------------------------|---------------------------------------------------------|--------------|
| Artas<br>¿Des<br>Lisa x<br>Lisa x<br>L | A se ejecutar esta aplicación?  A mere: ReFiend Invoker v1.2  A mere: A sete la cacada de de de de de de de de de de de de de | *<br>- RENIEC<br><br>Hyro su computation y<br>strones y el publication que<br>uter<br>Cancelar | Fecha: 17/10/2017<br>Hora: 4:42 PM<br>Usuario: 12345675 | Firmar lists |
|                                                                                                    | ASPIRANTES A SUSC                                                                                                    | RIPTOR                                                                                         |                                                         |              |
| N* DOCUMEN<br>IDENTIDAD                                                                                                    | NTO NOMBRES Y APELLIDOS                                                                                                    | ÁREA                                                                                           | EMAIL                                                   |              |
| 87654321                                                                                                    | José Lopez Perez                                                                                                    | Sub Gerencia de tecnologías de la<br>información                                               | jlopez@andes.gob.pe                                     |              |
|                                                                                                    |                                                                                                    |                                                                                                |                                                         |              |

A continuación el aplicativo se prepara para firmar el documento de cancelación de certificados digitales.

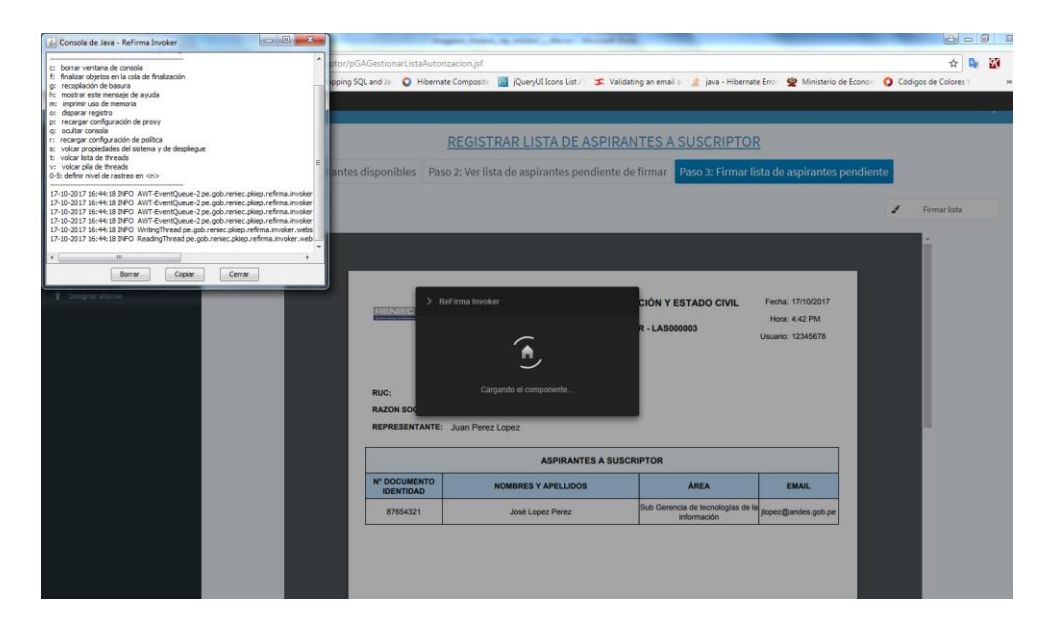

| L REGISTRO NACIONAL DE IDENTIFICACIÓN | Y ESTADO CIVIL              |                    |                                            |                                |                                        | <u> </u>                             |
|---------------------------------------|-----------------------------|--------------------|--------------------------------------------|--------------------------------|----------------------------------------|--------------------------------------|
| Registro                              |                             |                    |                                            |                                |                                        |                                      |
| # Inicio                              |                             |                    | REGISTRAR LISTA DE ASPIRAI                 | NTES A SUSCRIPTO               | <u>DR</u>                              |                                      |
| ≓ Elegir Rol                          | Paso 1: Seleccionar aspiran | tes disponibles Pa | so 2: Ver lista de aspirantes pendiente de | e firmar Paso 3: Firmar        | lista de aspirantes pendiente          |                                      |
| Gestión de suscriptores ~             | the Atres                   |                    |                                            |                                |                                        | Ermax lists                          |
| A+ Registrar de aspirantes            | - Atras                     |                    |                                            |                                |                                        | Firmariista                          |
| 👹 Registrar de lista de aspirantes    |                             |                    |                                            |                                |                                        | A                                    |
| III Hostrar lista de aspirantes       |                             |                    |                                            |                                |                                        |                                      |
| Cancelar certificados digitales       |                             |                    |                                            |                                |                                        |                                      |
| 1 Designar alterno                    |                             |                    |                                            |                                |                                        |                                      |
|                                       |                             | RENIEC             | (e) ima invoker                            | CION Y ESTADO CIVIL            | Fecha: 17/10/2017                      |                                      |
|                                       |                             |                    |                                            | R - LAS000003                  | Hora: 4:42 PM                          |                                      |
|                                       |                             |                    | $\bullet$                                  |                                | Usuano: 12345678                       |                                      |
|                                       |                             |                    |                                            |                                |                                        |                                      |
|                                       |                             |                    |                                            |                                | DESCARGA DE DOCUMENTO                  |                                      |
|                                       |                             | RUC:               |                                            |                                | Espere mientras se descarga el documen | to a firmar much second a second and |
|                                       |                             | RAZON SOC          |                                            |                                |                                        |                                      |
|                                       |                             | REPRESENTANTE:     | Juan Perez Lopez                           |                                | URL de descarga:                       |                                      |
|                                       |                             |                    | ACDIDANTES & OLIOP                         | PIPTOP                         | http://10.50.2.38:8090/resources/pdf/L | A\$000003_12349678910_33.pdf         |
|                                       |                             |                    | ASPIRANTES A SUSU                          | RIFTOR                         |                                        | 100 %                                |
|                                       |                             | IDENTIDAD          | NOMBRES Y APELLIDOS                        | ÁREA                           |                                        |                                      |
|                                       |                             | 87654321           | José Lopez Perez                           | Sub Gerencia de tecnologías de |                                        |                                      |
|                                       |                             |                    |                                            |                                | Tamaño: 51,42 KB                       |                                      |
|                                       |                             |                    |                                            |                                |                                        |                                      |
|                                       |                             |                    |                                            |                                |                                        |                                      |
|                                       |                             |                    |                                            |                                |                                        |                                      |
|                                       |                             |                    |                                            |                                |                                        |                                      |

Para firmar digitalmente la lista de aspirantes a suscriptor se debe dar click en el botón firmar:

| Dar click en Firmar |                                        |                                                                                                    |                                                                  |                                                         |
|---------------------|----------------------------------------|----------------------------------------------------------------------------------------------------|------------------------------------------------------------------|---------------------------------------------------------|
|                     |                                        | REGISTRO NACIONAL DE IDENTIFICACIÓN Y ESTADO CIVIL<br>LISTA DE ASPIRANTES A SUSCRIPTOR - LAS000003 |                                                                  | Fecha: 17/10/2017<br>Hora: 4:42 PM<br>Usuario: 12345678 |
| RI<br>R.<br>RI      | IUC:<br>IAZON SOCIAL<br>IEPRESENTANTE: | 12345678910<br>GOBIERNO REGIONAL LOS ANDES<br>Juan Perez Lopez                                     |                                                                  |                                                         |
|                     |                                        | ASPIRANTES A SUSCR                                                                                 | PTOR                                                             |                                                         |
| N                   | * DOCUMENTO<br>IDENTIDAD               | ASPIRANTES A SUSCRI                                                                                | PTOR                                                             | EMAIL                                                   |
|                     | OOCUMENTO<br>IDENTIDAD     87654321    | ASPIRANTES A SUSCRI<br>NOMBRES Y APELLIDOS<br>José Lopez Perez                                     | PTOR<br>ÁREA<br>Sub Gerencia de tecnologías de la<br>información | EMAIL<br>jiopez@andes.gob.pe                            |

Seleccionar el certificado digital para firmar la Lista de aspirantes a suscriptor:

| ReFirma 1.4.7 - [C:\Users\jverde\.invoker-jws\documents\firmado.pdf] |                                       | Strangeron, Standards, Ap. articles ( )                                 | terry through the                      |                                                         |                                    |
|----------------------------------------------------------------------|---------------------------------------|-------------------------------------------------------------------------|----------------------------------------|---------------------------------------------------------|------------------------------------|
| 94% • 🕂 🕼 Firmar 🖌 Validar                                           |                                       |                                                                         |                                        |                                                         |                                    |
|                                                                      | RENIEC #                              | REGISTRO NACIONAL DE IDENTIFICA                                         | ACIÓN Y ESTADO CIVIL<br>DR - LAS000003 | Fecha: 17/10/2017<br>Hora: 4:42 PM<br>Usuario: 12345678 |                                    |
|                                                                      | RUC:<br>RAZON SOCIAL<br>REPRESENTANTE | 12345678910<br>GOBIERNO REGIONAL LOS ANDES<br>- Juan Perez Lopez        |                                        |                                                         |                                    |
|                                                                      |                                       | ASPIRANTES A SUSCE                                                      | RIPTOR                                 |                                                         |                                    |
|                                                                      | N° DOCUMENTO<br>IDENTIDAD             | NOMBRES Y APELLIDOS                                                     | ÁREA                                   | EMAIL                                                   |                                    |
|                                                                      | ReFirma - I                           | Parámetros de firma digital                                             | Sub Gerencia de tecnologías d          | a la aver Dandat rob res                                |                                    |
|                                                                      | Certificados<br>PERE                  | digitales del repositorio personal (Wir<br>Z LOPEZ JUAN (FIR12345678) ( | ndows-MY)<br>SN 4121451315C5           | 4C54)                                                   |                                    |
|                                                                      |                                       | Aceptar                                                                 | Cancelar                               | Seleccio<br>y dar c                                     | onar certificado<br>ick en aceptar |
|                                                                      | PIER                                  |                                                                         |                                        | Pilgina 1                                               |                                    |
| Página 1 / 1                                                         |                                       | 🛣 🏦 1 de 1 븆                                                            | <b>T</b>                               |                                                         |                                    |

Ingresar el PIN o password de acceso al certificado digital:

| ReFirma 1.4.7 - [C:\Users\jverde\.invoker-jws\documents\firmado.pdf] | Pages, Solar, q. Mari, Arry, Nord Red.                                                                                                    |  |
|----------------------------------------------------------------------|----------------------------------------------------------------------------------------------------|--|
| 94% 🔹 🕂 🕼 Firmar 🖌 Validar                                           |                                                                                                    |  |
|                                                                      | REGISTRO NACIONAL DE IDENTIFICACIÓN Y ESTADO CIVIL Pede 111/32017<br>INDE 4 C PM<br>LISTA DE ASPRANTES A SUSCIPITOR - LASO00003 Unavier 1204079 |  |
|                                                                      | RUC 123/4/79/10<br>RAZON BOCAL GOBERNO REGIONAL LOS ANDES<br>REPRESENTANTE: Juan Para Loss                                                      |  |
|                                                                      | ASPIRANTES A SUSCRIPTOR                                                                                                    |  |
|                                                                      | IDENTIDAD NOMBRES Y APELLIDOS ÁREA EMAIL                                                                                                    |  |
|                                                                      |                                                                                                    |  |
|                                                                      | rragar DIN da                                                                                                    |  |
| mg                                                                   |                                                                                                    |  |
| acce                                                                 | eso o password                                                                                                    |  |
|                                                                      | PER Pagina 1                                                                                                    |  |
| Página 1 / 1                                                         | 🛣 🚹 de 1 🐺 🗶                                                                                                    |  |

Después de ingresar correctamente el PIN o password de acceso se procede a firmar digitalmente la Lista de aspirantes a suscriptor:

| ReFirms 1.4.7 (C)] [care) involves involves involves (involves)] AS000002 12245679010 22 and                        | 0                                     | And and a second of the                                            |                                                                                                    |                                                                                           |                             |
|----------------------------------------------------------------------------------------------------|---------------------------------------|--------------------------------------------------------------------|----------------------------------------------------------------------------------------------------|-------------------------------------------------------------------------------------------|-----------------------------|
| I REINITIA AMAT - CHOSETS VEHALE INTO KEH WIS (BOCUMENTS (LAS 000005_12343076910_35.pd<br>94% • + 12343076910_35.pd | u)                                    |                                                                    |                                                                                                    |                                                                                           | Representación              |
|                                                                                                    | RENIEC 👸                              | REGISTRO NACIONAL DE IDENTIFICA<br>LISTA DE ASPIRANTES A SUSCRIPTO | CIÓN Y ESTADO CIVIL<br>R - LAS000003                                                                                                    | Fecha: 17/10/2017<br>Hora: 4/42 PM<br>Usuario: 12345878                                   | gráfica de la firma digital |
|                                                                                                    | RUC:<br>RAZON SOCIAL<br>REPRESENTANTE | 12345578910<br>GOBIERNO REGIONAL LOS ANDES<br>Juan Perez Lopez     | Castles dell'ers<br>Castles en dell'ers<br>Castles en d | SECURE and Accord<br>M20<br>do no no disconsta<br>contrine disconsta<br>contrine di scolo |                             |
|                                                                                                    |                                       | ASPIRANTES A SUSCR                                                 | IPTOR                                                                                                    |                                                                                           |                             |
|                                                                                                    | N" DOCUMENTO<br>IDENTIDAD             | NOMBRES Y APELLIDOS                                                | ÁREA                                                                                                    | EMAIL                                                                                     |                             |
|                                                                                                    | 87654321                              | José Lopez Perez                                                   | Sub Gerencia de tecnologías de la<br>información                                                                                                    | jopez@andes.gob.pe                                                                        |                             |
| Págna 1/1                                                                                                    | 1929                                  |                                                                    | *                                                                                                    | Pigen 1                                                                                   |                             |
|                                                                                                    |                                       | 🛋 📋 1 de 1 🖊                                                       | <b>—</b>                                                                                                    |                                                                                           |                             |

Para continuar con el registro de la Lista de aspirantes a suscriptor se debe cerrar la ventana:

| nents\LAS000003_12345678910_33.pdf] |                                        | Sugar, Spin, or other                                          | Are North Red.                                                                                                    |                                                                                                    |                |
|-------------------------------------|----------------------------------------|----------------------------------------------------------------|----------------------------------------------------------------------------------------------------|----------------------------------------------------------------------------------------------------|----------------|
|                                     | RENIEC                                 | REGISTRO NACIONAL DE IDENT<br>LISTA DE ASPIRANTES A SUSC       | IFICACIÓN Y ESTADO CIVIL<br>RIPTOR - LASGODOGO<br>Superficiente de la constante de la constante de la constante de la constante de la constante de la constante de | Fecha: 17/10/2017<br>Hora: 4:42 PM<br>Usuario: 12:45678<br>Horava po:<br>150/02.ass Abrawar<br>301 |                |
|                                     | RUC:<br>RAZON SOCIAL<br>REPRESENTANTE: | 12345678910<br>GOBIERNO REGIONAL LOS ANDES<br>Juan Perez Lopez | Junn Digital                                                                                                    | d ann - Annarth<br>Cairl Iochina Iosa                                                              | Cerrar ventana |
|                                     | N° DOCUMENTO                           | NOMBRES Y APELLIDOS                                            | ÁREA                                                                                                    | EMAIL                                                                                              |                |
|                                     | 87654321                               | José Lopez Perez                                               | Sub Gerencia de tecnologías de la<br>información                                                                                                    | jiopez @andes.gob.pe                                                                               |                |
|                                     |                                        |                                                                |                                                                                                    |                                                                                                    |                |
|                                     | PIER                                   |                                                                |                                                                                                    | Página 1                                                                                           |                |
|                                     |                                        | 🛣 🟦 1 de 1                                                     | k 🔳                                                                                                    |                                                                                                    |                |

Se visualiza un mensaje en el que se confirma que el proceso de firma digital realizó de manera correcta, para finalizar el componente de firma se debe dar click en Salir:

|                                            | REGISTRAR LISTA DE ASPIRA                                                          | NTES A SUSCRIPT                              | OR                                                                                                    | 0          |
|--------------------------------------------|------------------------------------------------------------------------------------|----------------------------------------------|----------------------------------------------------------------------------------------------------|------------|
| Paso 1: Seleccionar aspirantes disponibles | Paso 2: Ver lista de aspirantes pendiente o                                        | e firmar Paso 3: Firma                       | r lista de aspirantes pendiente                                                                         |            |
| Atras                                      |                                                                                    |                                              | 🖌 Firmar lista                                                                                          | ·BS        |
| PLEASE<br>RUC:<br>RAZON SK<br>REPRESENT    | > Refirma Invoker<br>Proceso de firma digital terminado.<br>MNTE: Juan Perez Lopez | C DN Y ESTADO CIVIL<br>R LAS00003            | Fecha: 17/10/2017<br>Hora: 4:42 PM<br>Usuario: 12345678<br>Expere mientra se envie el documento firmado |            |
|                                            | ASPIRANTES A SUSC                                                                  | RIPTOR                                       |                                                                                                    |            |
| N° DOCUME<br>IDENTIDA                      | NOMBRES Y APELLIDOS                                                                | ÁREA                                         |                                                                                                    | <i>'</i> o |
| 87654321                                   | José Lopez Perez                                                                   | Sub Gerencia de tecnologías d<br>información | Documento: LAS000003_12345678910_33.pdf<br>Tamaño: 95,87 KB                                             |            |
|                                            |                                                                                    |                                              | El documento fue enviado correctamente.                                                                 |            |
|                                            |                                                                                    |                                              | ReFirma Invoker v1.2 - RENIEC                                                                           | Salir      |
|                                            |                                                                                    |                                              | Click en Salir                                                                                          |            |

Se mostrara la siguiente pantalla con un mensaje que detalla que la Lista de aspirantes a suscriptor se envió a una EREP y se remitió un correo informativo a cada aspirante a suscriptor:

| =                                          |                                                                                                    |                                                                                                    |                                                                                                    |         | Juan Perez Lopez |
|--------------------------------------------|----------------------------------------------------------------------------------------------------|----------------------------------------------------------------------------------------------------|----------------------------------------------------------------------------------------------------|---------|------------------|
|                                            | REGISTRAR LISTA DE ASPIRAN                                                                                                    | TES A SUSCRIPTOR                                                                                                    | 2                                                                                                    |         |                  |
| Paso 1: Seleccionar aspirantes disponibles | a lista de aspirantes a suscriptor ha<br>ido enviado a una EREP y se remitió                                                         | firmar Paso 3: Firmar li                                                                                                    | sta de aspirantes pe                                                                                                    | ndiente |                  |
|                                            | un correo informativo a cada<br>aspirante.                                                                                           |                                                                                                    | ~                                                                                                    | •       | Nueva lista      |
| RUC:<br>RAZON SOCIAL<br>REPRESENTANTE:     | REGISTRO NACIONAL DE IDENTIFICA<br>LISTA DE ASPIRANTES A SUSCRIPTO<br>12345678910<br>GOBIERNO REGIONAL LOS ANDES<br>Juan Perez Lopez | CIÓN Y ESTADO CIVIL<br>R LASO00003<br>Republica de Parú<br>Francia de Parú<br>Francia de Parú | Fecha: 17/10/2017<br>Hora: 4:42 PM<br>Usuario: 12345678<br>alexete par.<br>1500 A Jass Alexander<br>1500 A Jass Alexander<br>1500 Jass Alexander<br>2017 15:44:53 0000 |         |                  |
|                                            | ASPIRANTES A SUSCR                                                                                                    | IPTOR                                                                                                    |                                                                                                    |         |                  |
| N* DOCUMENTO<br>IDENTIDAD                  | NOMBRES Y APELLIDOS                                                                                                    | ÁREA                                                                                                    | EMAIL                                                                                                    | -       |                  |
| 87654321                                   | José Lopez Perez                                                                                                    | Sub Gerencia de tecnologías de la<br>información                                                                                                    | jlopez@andes.gob.pe                                                                                                    |         |                  |
|                                            |                                                                                                    |                                                                                                    |                                                                                                    | +       |                  |

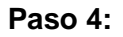

A partir de esta pantalla es posible registrar una nueva Lista de aspirantes a suscriptor dando click en el botón Nueva Lista:

| =                                          |                                                                                                    |                                                                                                    |                                                                                                    |               | Juan Perez Lopez |
|--------------------------------------------|----------------------------------------------------------------------------------------------------|----------------------------------------------------------------------------------------------------|----------------------------------------------------------------------------------------------------|---------------|------------------|
|                                            | REGISTRAR LISTA DE ASPIRAN                                                                                                    | ITES A SUSCRIPTOR                                                                                                    | <u>R</u>                                                                                                    |               |                  |
| Paso 1: Seleccionar aspirantes disponibles | xie                                                                                                    | firmar Paso 3: Firmar li                                                                                                    | sta de aspirantes p                                                                                                    | endiente      |                  |
|                                            | sido enviado a una EREP y se remitió<br>un correo informativo a cada<br>aspirante.                                                      | Click en Nue                                                                                                    | eva Lista                                                                                                    | <b>&gt;</b> • | Nueva lista      |
| LAS000003_12345678910_33.pd                |                                                                                                    |                                                                                                    |                                                                                                    | ± ē           | Â                |
| RUC:<br>RAZON SOCIAL<br>REPRESENTANT       | REGISTRO NACIONAL DE IDENTIFICA<br>LISTA DE ASPIRANTES A SUSCRIPTO<br>12345678910<br>GOBIERNO REGIONAL LOS ANDES<br>E: Juan Perez Lopez | CIÓN Y ESTADO CIVIL<br>R - LAS00003<br>Productor do Tarri<br>Productor do Tarri<br>Productor d | Fecha: 17/10/2017<br>Hora: 4:42 PM<br>Usuario: 12345678<br>Laherete por:<br>19620<br>19620<br>Jacob al decoments<br>al decide al decoments<br>fight 19:44:33-0000 |               |                  |
|                                            | ASPIRANTES A SUSCR                                                                                                    | IPTOR                                                                                                    |                                                                                                    |               |                  |
| N* DOCUMENTO<br>IDENTIDAD                  | NOMBRES Y APELLIDOS                                                                                                    | ÁREA                                                                                                    | EMAIL                                                                                                    |               |                  |
| 87654321                                   | José Lopez Perez                                                                                                    | Sub Gerencia de tecnologías de la<br>información                                                                                                    | jlopez@andes.gob.pe                                                                                                    |               |                  |
|                                            |                                                                                                    |                                                                                                    |                                                                                                    | +<br>-        |                  |

Se debe confirmar el siguiente mensaje:

| =                                          |                                                                                                    |                                                                           |                                                                                                    |     |             |
|--------------------------------------------|----------------------------------------------------------------------------------------------------|---------------------------------------------------------------------------|----------------------------------------------------------------------------------------------------|-----|-------------|
|                                            | REGISTRAR LISTA DE ASPIRAN                                                                                                    | TES A SUSCRIPTOR                                                          | 2                                                                                                    |     |             |
| Paso 1: Seleccionar aspirantes disponibles | Paso 2: Ver lista de aspirantes pendiente de                                                                                            | firmar Paso 3: Firmar lis                                                 | sta de aspirantes pendie                                                                                                    | nte |             |
|                                            |                                                                                                    |                                                                           |                                                                                                    | 0   | Nueva lista |
| RUC:<br>RAZON SOCI<br>REPRESENTA           | Aviso<br>¿Desea crear una nueva LISTA DE<br>ASPIRANTES A SUSCRIPTOR?<br>SI X No<br>CONSECUTO REGISTRA COMPANY<br>WITE: Juan Perez Lopez | CIÓN Y ESTADO CIVIL<br>R-LASO0003<br>Tepsilica da real<br>Conser Digistar | Fecha: 17/10/2017<br>Hora: 4-32 PM<br>Usaario: 12:345678<br>Jacobi de Sanara<br>300)<br>I adar de Kanarati<br>Graf de Kanarati<br>Graf de Kalonati |     |             |
|                                            | ASPIRANTES A SUSCR                                                                                                    | IPTOR                                                                     |                                                                                                    |     |             |
| N° DOCUMEN<br>IDENTIDAD                    | NOMBRES Y APELLIDOS                                                                                                    | ÁREA                                                                      | EMAIL                                                                                                    |     |             |
| 87654321                                   | José Lopez Perez                                                                                                    | Sub Gerencia de tecnologías de la<br>información                          | jlopez@andes.gob.pe                                                                                                    |     |             |
|                                            |                                                                                                    |                                                                           |                                                                                                    |     |             |
|                                            |                                                                                                    |                                                                           |                                                                                                    |     |             |
|                                            |                                                                                                    |                                                                           |                                                                                                    |     |             |

Realizar lo descrito en los pasos 1, 2 y 3.

# Paso 5:

En caso se haya dejado una Lista de aspirantes a suscriptor pendiente de firma, esta podrá concluir con su proceso ingresando al menú:

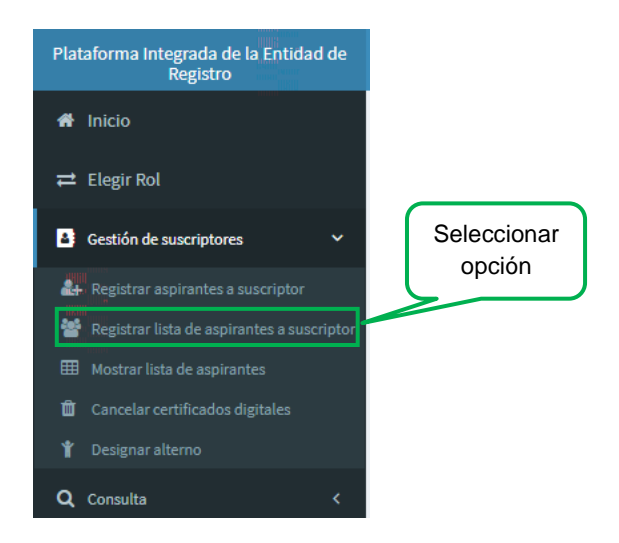

Seguidamente se visualizara la siguiente pantalla, en la cual se indica que se tiene una Lista de aspirantes a suscriptor pendiente de firma, para lo cual se debe dar click en lr a pendiente:

| o 1: Seleccionar asp | pirantes disponibles   | REGISTRAR LIST                  | A DE ASPIRANTES A<br>ntes pendiente de firmar | SUSCRIPTOR<br>Paso 3: Firmar lista de aspirar | ites pendie | Click en Ir |
|----------------------|------------------------|---------------------------------|-----------------------------------------------|-----------------------------------------------|-------------|-------------|
|                      | TIENE UNA LISTA DE ASI | PIRANTES A SUSCRIPTOR PENDIENTI | E                                             | 💷 Ir a pendiente                              |             |             |
| N° Doc. de Identidad | Pre Nom                | bres y Apellidos                | Área                                          | Email                                         | Agregar     |             |
| 42983609             | Luis Carl              | os Loayza Salas                 | SGRD                                          | luis@pier.reniec.gob.pe                       |             |             |
| 42983609             | Luis Carl              | os Loayza Salas                 | SGRD                                          | luis@pier.reniec.gob.pe                       |             |             |
|                      |                        | 10 V H 44                       | (1 of 1) → →                                  |                                               |             |             |

Realizar lo descrito en el paso 3.

#### Paso 6:

Si se desea quitar a algún aspirante a suscriptor antes de generar la lista se debe marcar la casilla Quitar del registro correspondiente:

|                      | Ē                           | EGISTRAR LISTA DE ASPIRA                         | NTES A SUSCRIPTOR                      |                         |                           |
|----------------------|-----------------------------|--------------------------------------------------|----------------------------------------|-------------------------|---------------------------|
| o 1: Seleccionar as  | pirantes disponibles Paso 2 | : Ver lista de aspirantes pendiente d            | Paso 3: Firmar lista c                 | le aspirantes pendiente |                           |
|                      |                             | ISTA DE ASPIRANTES A SUSCRIPTOR - LAS00000       | 3                                      |                         |                           |
| l° Doc. de Identidad | Pre Nombres y Apellidos     | Área                                             | Email                                  | Quitar                  | Opciones                  |
| 87654321             | José Lopez Perez            | Sub Gerencia de tecnologías de la<br>información | jlopez@andes.gob.pe                    |                         | X Quitar                  |
|                      |                             | 10 • H + (1 of 1) H H                            |                                        | 1                       | <ul> <li>Atras</li> </ul> |
|                      |                             | Marcar c<br>un re                                | asillero para qu<br>gistro de la lista | itar                    |                           |

Seguidamente dar click en la opción Quitar:

| Opciones |           |  |  |  |  |
|----------|-----------|--|--|--|--|
| ×        | Quitar    |  |  |  |  |
| *        | Siguiente |  |  |  |  |
| ٠        | Átras     |  |  |  |  |

Seguidamente responder el mensaje de confirmación.

#### 3.1.3. Mostrar lista de aspirantes a suscriptor.

Para visualizar la lista de aspirantes a suscriptor de debe seleccionar la opción Mostrar lista de aspirante del siguiente menú:

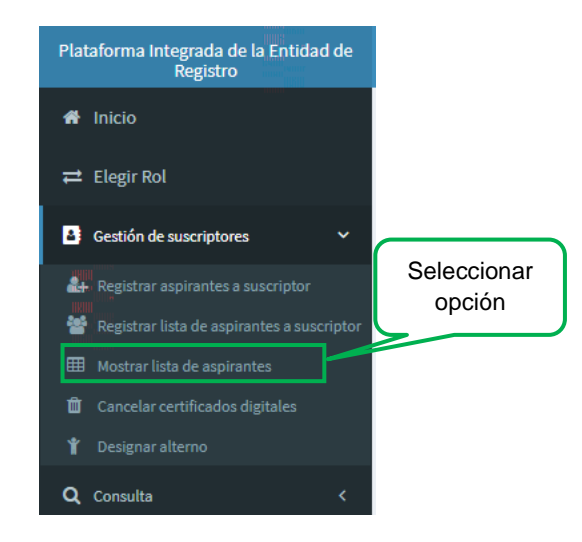

Seguidamente se visualiza las listas de aspirantes a suscriptor generadas por el Representante de la entidad, enfatizando el último estado en el que se encuentra la lista:

| Listas de aspirantes | MOSTR<br>s a suscriptor disponibles Aspirantes | AR LISTA DE ASP     | PIRANTES A SUSCRIPTOR       |               |          |
|----------------------|------------------------------------------------|---------------------|-----------------------------|---------------|----------|
| Código               | Creado por                                     | Fecha de creación   | Razón Social                | Último estado | Detalle  |
| LAS000003            | R. Entidad: Juan Perez Lopez                   | 17/10/2017 16:38 PM | GOBIERNO REGIONAL LOS ANDES | No atendido   | ٩        |
| LAS000002            | R. Entidad: Juan Perez Lopez                   | 17/10/2017 14:55 PM | GOBIERNO REGIONAL LOS ANDES | Atendido      | ۹        |
| LAS000001            | R. Entidad: Juan Perez Lopez                   | 17/10/2017 12:32 PM | GOBIERNO REGIONAL LOS ANDES | Atendido      | Q        |
|                      |                                                | 5 <b>T</b> H        | (1 of 1)                    |               | <b>'</b> |

#### 3.1.4. Cancelar certificados digitales.

Para realizar la cancelación de certificados digitales se debe seleccionar la opción Cancelar certificados digitales del menú:

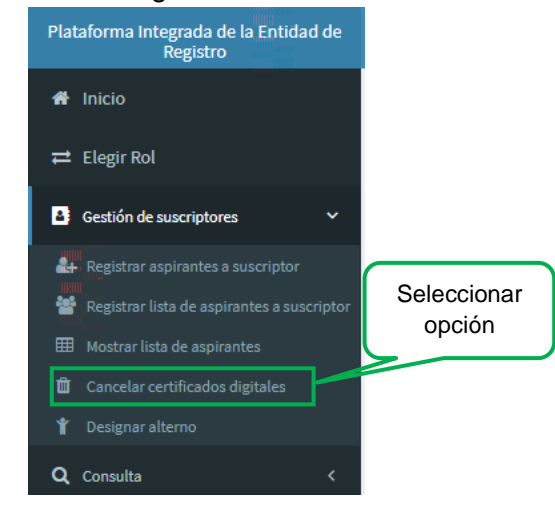

Se mostrara una descripción del procedimiento de cancelación de un certificado digital.

| CANCELACIÓN DE CERTIFICADOS DIGITALES                                                                                                    |  |
|----------------------------------------------------------------------------------------------------|--|
| Descripción Formulario Confirmación                                                                                                    |  |
| Usted puede cancelar sus certificados digitales de persona natural y/o persona jurídica previa selección.                                                                                                    |  |
| Para solicitar la cancelación por la Sede Electrónica debe autenticarse con su Certificado Digital de Autenticación y seleccionar los certificados que desea cancelar.                                                                                                    |  |
| Seleccione el motivo por el que solicita la cancelación:                                                                                                    |  |
| 1) Cuando el suscriptor deja de ser miembro de la Entidad. 2) Cuando la información contenida en el certificado ya no resulte correcta. 3) Deterioro a biraria que afecte el PIN de acceso a la clave privada. 4) Exposición o uso indebido del PIN de acceso a la clave privada. 5) Por extinción de la personnel junifica de la Entidad. 6) Autoridad de certificación comprometida. 7) Solicitud expresa. 8) Ninguno.                                                                                                    |  |
| Requisitos<br>• Persona natural que cuente con Certificado Digital y/o DNI electrónico                                                                                                    |  |
| Normativa  Decreto Supremo № 003-2013-UUS, del 22 de marzo de 2013  que aprueba el Reglamento de la Ley de Protección de Datos Personales  Decreto Supremo № 003-2008-PCM, del 18 de julio del 2008  e aprueba el Reglamento de la Ley de Irmas y Certificados Digitales y su modificatorias, Decreto Supremo № 070-2011-PCM y Decreto Supremo № 105-2012-PCM  Ley № 27269  e Ley № 27269  v Ley de Firmas y Certificados Digitales, modificado a por la Ley № 27310, publicado el 28 de mayo de 2000  tey № 22497  v Ley Orgánica del Registro Nacional de Identificación y Estado Civil, publicado el 12 de julio de 1995  Ley de Firmas y Certificados Digitales, y us modificaciones, publicado el 11 de abril de 2001  Ley M 27658  Ley Marco de Modernización del Bestón del Estado, publicado el 30 de enero de 2002  Ley № 2716  Ley № 27166  Ley № 27169 |  |

| <ul> <li>aprueba el Reglamento de la Ley de Firmas y Certificados Digitales y su modificatorias, Decreto Supremo Nº 0<br/>– Lev Nº 77000</li> </ul>                                                                           | 70-2011-PCM y Decreto Supremo Nº 105-2012-PCM |
|----------------------------------------------------------------------------------------------------|-----------------------------------------------|
| <ul> <li>Ley N 2/209</li> <li>Ley de Firmas y Certificados Digitales, modificada por la Ley N° 27310, publicado el 28 de mayo de 2000</li> </ul>                                                                              |                                               |
| • Ley N° 26497                                                                                                    |                                               |
| <ul> <li>Ley Orgánica del Registro Nacional de Identificación y Estado Civil, publicado el 12 de julio de 1995</li> </ul>                                                                                                    |                                               |
| <ul> <li>Ley N° 27444</li> </ul>                                                                                                    |                                               |
| <ul> <li>Ley del Procedimiento Administrativo General, y sus modificaciones, publicado el 11 de abril de 2001</li> </ul>                                                                                                    |                                               |
| <ul> <li>Ley N° 27658</li> </ul>                                                                                                    |                                               |
| <ul> <li>Ley Marco de Modernización de la Gestion del Estado, publicado el 30 de enero de 2002</li> <li>Ley Marco de Modernización de la Gestión del Estado, publicado el 30 de enero de 2002</li> </ul>                      |                                               |
| <ul> <li>Levida Control Interno de las Entidades del Ertado, publicado el 18 de abril de 2006.</li> </ul>                                                                                                    |                                               |
| Lev Nº 29733                                                                                                    |                                               |
| <ul> <li>Lev de Protección de Datos Personales, publicado el 03 de julio de 2011</li> </ul>                                                                                                    |                                               |
| <ul> <li>Resolución de la Comisión de Reglamentos Técnicos y Comerciales Nº 030-2008/CRT-INDECOPI, del 19 de marzo de 20</li> </ul>                                                                                           | 008                                           |
| <ul> <li>aprueba la Guía de Acreditación de Entidades de Registro ER, versión 3.3 y otras</li> </ul>                                                                                                    |                                               |
| <ul> <li>Resolución Jefatural № 050-2013/JNAC/RENIEC, del 8 de febrero de 2013</li> </ul>                                                                                                    |                                               |
| <ul> <li>que faculta a la Secretaría General a aprobar documentos normativos</li> </ul>                                                                                                    |                                               |
| <ul> <li>Resolución Nº 008-2013/CNB-INDECOPI, de fecha 30 de enero de 2013</li> </ul>                                                                                                    |                                               |
| <ul> <li>se acredita a la Entidad de Registro o Verificación Intermedia del RENIEC, Persona Natural, en el nivel de segur</li> </ul>                                                                                          | ridad medio                                   |
| <ul> <li>Resolución Nº 038-2013/CNB-INDECOPI, de fecha 19 de junio de 2013</li> </ul>                                                                                                    |                                               |
| <ul> <li>se acredita a la Entidad de Registro o Verificación Intermedia del RENIEC, Persona Jurídica, en el nivel de segu</li> </ul>                                                                                          | iridad medio                                  |
| <ul> <li>Resolucion N° 139-2012/CNB-INDECOPI, de techa 28 de diciembre de 2012</li> </ul>                                                                                                    |                                               |
| <ul> <li>Se acredita a la Entidad de Certificación Digital Raiz del RENEC en el nivel de seguridad medio</li> <li>Resolución Nº 140 2012/CNR INDECORI, de feste 29 de disiombre de 2012</li> </ul>                            |                                               |
| <ul> <li>Resolución N 140-2012/CND-INDECOFI, de fecha zo de diciembre de 2012         <ul> <li>se arredita a la Entidad de Certificación Digital Intermedia del PENIEC en el nivel de seguridad medio.</li> </ul> </li> </ul> |                                               |
| <ul> <li>Resolución Secretarial Nº 05-2012/SGEN/RENIEC, del 29 de febrero de 2012</li> </ul>                                                                                                    |                                               |
| <ul> <li>que aprueba la Directiva DI-200-GPP/001 "Lineamientos para la Formulación de los Documentos Normativos o</li> </ul>                                                                                                  | del RENIEC", Cuarta Versión                   |
| Forma de presentación                                                                                                    |                                               |
| On-line                                                                                                    | Colossionar                                   |
| <ul> <li>en tiempo real, a través de la web</li> </ul>                                                                                                    | Seleccional                                   |
| Contactor                                                                                                    | onción                                        |
| Responsable de Atención al Cliente                                                                                                    | opcion                                        |
| <ul> <li>Teléfono: 315 2700 - 3022 o Correo electrónico: identidaddigital@reniec.gob.pe</li> </ul>                                                                                                    |                                               |
|                                                                                                    |                                               |
|                                                                                                    | d Abria Simulanta                             |
|                                                                                                    | ← Atras                                       |
|                                                                                                    |                                               |
|                                                                                                    |                                               |
|                                                                                                    |                                               |

PIER - RENIEC, Lima - Perú. © 2017 Todos los derechos reservados

Se visualiza un formulario con los datos del representante de la entidad y los certificados digitales que pueden ser cancelados:

| i .                  |              |           |                  |                        |                  |           |                    | Juan Pere         | iz Lopez |
|----------------------|--------------|-----------|------------------|------------------------|------------------|-----------|--------------------|-------------------|----------|
|                      |              | CA        | ANCELACIÓN DE CE | ERTIFICADO             | S DIGITALES      | <u>s</u>  |                    |                   |          |
| Descripción Form     | nulario      | firmación |                  |                        |                  |           |                    |                   |          |
| Datos del represer   | ntante       |           |                  |                        |                  |           |                    |                   |          |
| DNI:                 | 1234567      | 8         |                  | Apellidos y No         | mbres:           | Perez Lop | ez Juan            |                   |          |
| RUC:                 | 1234567      | 8910      |                  | Titular:               |                  | GOBIERN   | O REGIONAL LOS ANI | DES               |          |
| Datos de los certifi | icados       |           |                  |                        |                  |           |                    |                   |          |
|                      | s.<br>Tipo   | DNI       | Suscriptor       | Valido Hasta           | N° Serie (hexade | ecimal)   |                    |                   |          |
|                      |              |           |                  |                        |                  |           | Moti               | vo de Cancelación |          |
| Firma y Au           | utenticación | 87654321  | JOSÉ LOPEZ PEREZ | 26/11/2017<br>15:30:38 | 3164C773529F     | BC70      | Seleccione         | •                 | 3        |
|                      |              |           | 5 <b>T</b> H     | (1 of 1)               | м                |           |                    |                   |          |
|                      |              |           |                  |                        |                  | *         | Atrás              | → Siguiente       |          |
|                      |              |           |                  |                        |                  |           |                    |                   |          |
|                      |              |           |                  |                        |                  |           |                    |                   |          |
|                      |              |           |                  |                        |                  |           |                    |                   |          |
|                      |              |           |                  |                        |                  |           |                    |                   |          |
|                      |              |           |                  | 017 <b>T</b> -dl d     |                  |           |                    |                   |          |

A continuación se elige el motivo de cancelación:

|              |                        |            |                                |                        |                                                                                                    |                                                                                                | Juan Pere                                                                                                    |
|--------------|------------------------|------------|--------------------------------|------------------------|----------------------------------------------------------------------------------------------------|------------------------------------------------------------------------------------------------|----------------------------------------------------------------------------------------------------|
|              |                        | <u>C/</u>  | ANCELACIÓN DE CE               | RTIFICADO              | S DIGITALE                                                                                                 | <u>s</u>                                                                                       |                                                                                                    |
| Descripci    | ón Formulario Cor      | nfirmación |                                |                        |                                                                                                    |                                                                                                |                                                                                                    |
| Datos de     | el representante       |            |                                |                        |                                                                                                    |                                                                                                |                                                                                                    |
| DNI:         | 12345                  | 678        |                                | Apellidos y No         | mbres:                                                                                                    | Perez Lop                                                                                      | ez Juan                                                                                                    |
| RUC:         | 12345                  | 578910     |                                | Titular:               |                                                                                                    | GOBIERNO                                                                                       | D REGIONAL LOS ANDES                                                                                                    |
| Certificados | Seleccionados:<br>Tipo | 0<br>DNI   | Suscriptor                     | Valido Hasta           | N° Serie (hexa                                                                                             | decimal)                                                                                       | Motivo de Cancelación                                                                                                    |
|              | Тіро                   | DNI        | Suscriptor                     | Valido Hasta           | N° Serie (hexa                                                                                             | decimal)                                                                                       | Motivo de Cancelación                                                                                                    |
|              | Firma y Autenticación  | 87654321   | JOSÉ LOPEZ PEREZ               | 26/11/2017<br>15:30:38 | 3164C77352                                                                                                 | 9FBC70                                                                                         | Seleccione                                                                                                    |
|              |                        |            | 5 ¥ H                          | € (1 of 1)             | Seleccione<br>Cuando el sus                                                                                | criptor deja d                                                                                 | e ser miembro de la Entidad.                                                                                                    |
|              |                        | E          | legir motivo de<br>cancelación | ,                      | Cuando la info<br>Deterioro o alt<br>Exposición o u<br>Por extinción o<br>Autoridad de o<br>Solicitud expr | ormación cont<br>teración o pér<br>uso indebido d<br>de la personer<br>certificación o<br>esa. | tenida en el certificado ya no resulte correcta.<br>dida que afecte el PIN de acceso a la clave privada<br>lel PIN de acceso a la clave privada.<br>ría jurídica de la Entidad.<br>omprometida. |

PIER - RENIEC, Lima - Perú. © 2017 Todos los derechos reservados

Se procede a seleccionar el certificado digital a cancelar con el motivo de cancelación elegido y hacemos click en siguiente:

| =                           |                |                                 |                            |               |                   |                          |               | <sup>9</sup> erez Lopez |
|-----------------------------|----------------|---------------------------------|----------------------------|---------------|-------------------|--------------------------|---------------|-------------------------|
|                             | <u>C/</u>      | ANCELACIÓN DE CE                | ERTIFICADOS DIG            | ITALES        |                   |                          |               |                         |
| Descripción Formulari       | o Confirmación |                                 |                            |               |                   |                          |               |                         |
| Datos del representant      | e              |                                 |                            |               |                   |                          |               |                         |
| DNI:                        | 12345678       |                                 | Apellidos y Nombres:       |               | Perez Lop         | ez Juan                  |               |                         |
| RUC:                        | 12345678910    |                                 | Titular:                   |               | GOBIERNO          | REGIONAL LOS ANDES       |               |                         |
| Datos de los certificado    | s              |                                 |                            |               |                   |                          |               |                         |
| Certificados Seleccionados: | 1<br>DNI       | Suscriptor                      | Valido Hasta Nº Se         | erie (hexadec | imal)             |                          |               |                         |
|                             |                |                                 |                            |               |                   | Motivo o                 | e Cancelación |                         |
| Firma y Autentica           | ación 87654321 | JOSÉ LOPEZ PEREZ                | 26/11/2017 316<br>15:30:38 | 64C773529FB   | C70               | Solicitud expresa.       |               | •                       |
|                             |                | 5 <b>v</b> H                    | ↔ (1 of 1) >> >>           |               |                   |                          |               |                         |
|                             |                |                                 |                            |               | ≮<br>Clic<br>Sigu | Atrás<br>ck en<br>uiente | → Siguiente   |                         |
|                             |                | PIER - RENIEC, Lima - Perú. © 2 | 017 Todos los derechos res | ervados       |                   |                          |               |                         |

El aplicativo prepara el documento de cancelación de certificados digitales:

| =                           |                         |                                  |                                  | Juan Perez Lope                                 |
|-----------------------------|-------------------------|----------------------------------|----------------------------------|-------------------------------------------------|
|                             | <u>C</u>                | ANCELACIÓN DE CE                 | RTIFICADOS DIGITA                | LES .                                           |
| Descripción Formulario      | Confirmación            |                                  |                                  |                                                 |
| Datos del representante     |                         |                                  |                                  |                                                 |
| DNI:<br>RUC:                | 12345678<br>12345678910 |                                  | Apellidos y Nombres:<br>Titular: | Perez Lopez Juan<br>GOBIERNO REGIONAL LOS ANDES |
| Datos de los certificados   | 5                       |                                  |                                  |                                                 |
| Certificados Seleccionados: | <b>%</b>                | Trabajando, por favor<br>espere  | o Hasta N° Serie (he             | exadecimal)<br>Motivo de Cancelación            |
| Firma y Autenticad          |                         |                                  |                                  | 529FBC70 Solicitud express.                     |
|                             |                         | 5 <b>T</b> K                     | ≪ (1 of 1) >>> >> >>             |                                                 |
|                             |                         |                                  |                                  | ← Atrás → Siguiente                             |
|                             |                         |                                  |                                  |                                                 |
|                             |                         |                                  |                                  |                                                 |
|                             |                         |                                  |                                  |                                                 |
|                             | F                       | PIER - RENIEC, Lima - Perú. © 20 | 017 Todos los derechos reservad  |                                                 |

Se visualiza el documento de cancelación de certificados digitales y procedemos a firmar el documento para confirmar la cancelación de certificados digitales:

|                     |                                                                                                    |                                                                                                    |                                                                                                    | Juan Perez Lopez |
|---------------------|----------------------------------------------------------------------------------------------------|----------------------------------------------------------------------------------------------------|----------------------------------------------------------------------------------------------------|------------------|
|                     | CANCELACIÓ                                                                                                    | N DE CERTIFICADOS DIG                                                                                                    | GITALES                                                                                                    |                  |
| Descripción Formula | ario Confirmación                                                                                                    |                                                                                                    |                                                                                                    |                  |
|                     | RENIEC                                                                                                    | NCELACION DE CERTIFIC                                                                                                    | CADOS DIGITALES                                                                                               | ·                |
|                     | NRO. DE DOCUMENTO DE CANCE                                                                                                    | LACIÓN                                                                                                    | SCCDONLRP-0000000001                                                                                          |                  |
|                     | DATOS DEL SOLICITANTE                                                                                                    |                                                                                                    |                                                                                                    |                  |
|                     | Nombres: Juan                                                                                                    | Apellidos: Perez Lope                                                                                                    | z                                                                                                    |                  |
|                     | DNI/CE: 12345678                                                                                                    | Nacionalidad: Perú                                                                                                    |                                                                                                    |                  |
|                     | DATOS DE LOS CERTIFICADOS                                                                                                    |                                                                                                    |                                                                                                    |                  |
|                     | Certificados 1.<br>RUC: 12436678910 Razón social: GC<br>Documento de identidad: 87654321 A<br>expresa. Valido hasta: 2611/12017 1<br>355916890356901104 N° Serie (hen<br>Cancelación solicitada Emisor: CM-<br>Identificación y Estado Civil, C=PE | DBIERNO REGIONAL LOS ANDES<br>upellidos y nombres: LOPEZ PEREZ JO<br>3303 38 Tipo: Firma y Autenticación N<br>cadecimal): 3164C773529FBC70 Perifi<br>4ECEP-RENIEC CA Class 3 TRIAL, O | DSÉ Motivo cancelación: Solicitud<br>® Serie (decima):<br>. Persona jurídica Estado:<br>=Registro Nacional de |                  |
|                     |                                                                                                    | С                                                                                                    |                                                                                                    | → Firmar         |

Se muestra un Aviso para confirmar la cancelación de certificados digitales:

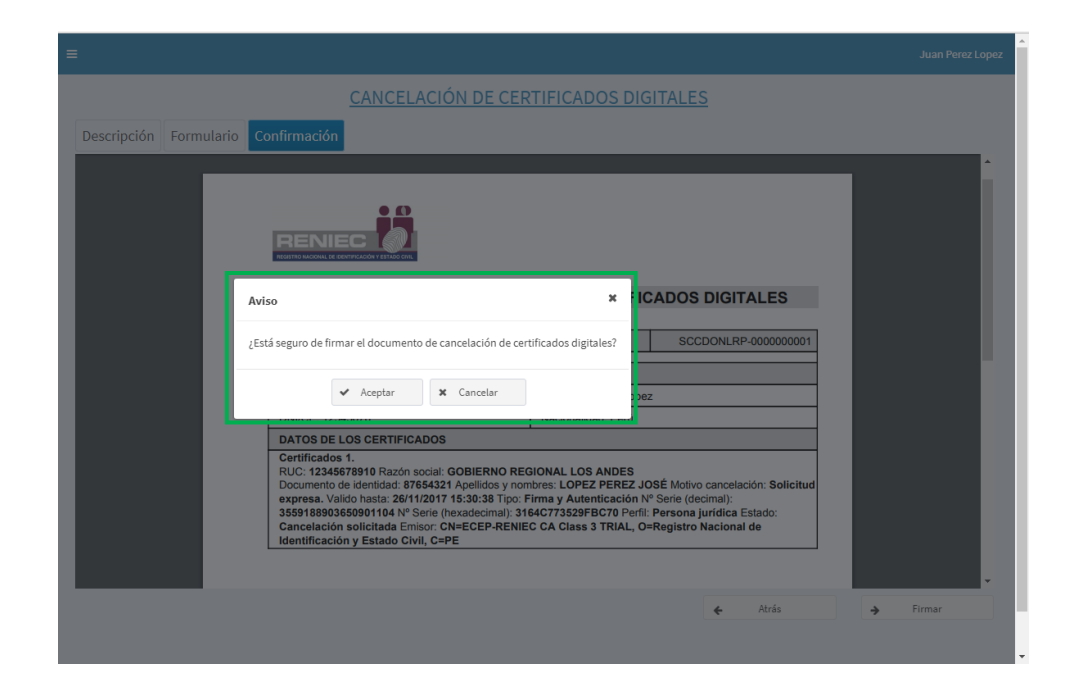

Para lo cual procederemos de manera similar a lo descrito en el Paso 3 del numeral 3.2.2. del presente manual.

El aplicativo nos indica que la cancelación de certificados digitales se realizó correctamente y permite visualizar el documento firmado digitalmente:

|                                 |                                                                                                    |                                                                                                    |                                                                                                    |   | Juan Perez Lo |
|---------------------------------|----------------------------------------------------------------------------------------------------|----------------------------------------------------------------------------------------------------|----------------------------------------------------------------------------------------------------|---|---------------|
|                                 | CANCELACIÓN DE CER                                                                                                    | TIFICADOS DIG                                                                                                    | ITALES                                                                                                    |   |               |
| )escripción Formulario C        | onfirmat Certificados digitales cancelados                                                                                                    | ×                                                                                                    |                                                                                                    |   |               |
| acuse_confir nacion_soli_123456 | 78_SCCDC confirmación a cada uno de los                                                                                                    |                                                                                                    |                                                                                                    | ¢ | ± ē           |
|                                 |                                                                                                    | República del Pe<br>E<br>Firma Dige                                                                                                    | rů Firmado digitalmerte por:<br>R0358 NUTZ Nich Hemán<br>(F1727278)<br>Micro: Soy Al de decomento<br>reeta: 17/10/2017 15:54:07:0600        |   |               |
|                                 | DOCUMENTO DE CANCELACIÓN                                                                                                    | ON DE CERTIFIC                                                                                                    | SCCDONLRP-0000000001                                                                                                    |   |               |
|                                 | DOCUMENTO DE CANCELACIÓN                                                                                                    | ON DE CERTIFIC                                                                                                    | SCCDONLRP-0000000001                                                                                                    |   |               |
|                                 | DOCUMENTO DE CANCELACIÓN<br>NRO. DE DOCUMENTO DE CANCELACIÓN<br>DATOS DEL SOLICITANTE<br>Nombres: Juan                                                                                                    | Apellidos: Perez Lope                                                                                                    | SCCDONLRP-000000001                                                                                                    |   |               |
|                                 | DOCUMENTO DE CANCELACIÓN NRO. DE DOCUMENTO DE CANCELACIÓN DATOS DEL SOLICITANTE Nombres: Juan DNI/CE: 12345678                                                                                                    | Apellidos: Perez Lope<br>Nacionalidad: Perú                                                                                                 | SCCDONLRP-000000001                                                                                                    |   |               |
|                                 | DOCUMENTO DE CANCELACIÓN NRO. DE DOCUMENTO DE CANCELACIÓN DATOS DEL SOLICITANTE Nombres: Juan DNI/CE: 12346678 DATOS DE LOS CERTIFICADOS                                                                                                    | Apellidos: Perez Lope<br>Nacionalidad: Perú                                                                                                 | CADOS DIGITALES                                                                                                    |   |               |
|                                 | DOCUMENTO DE CANCELACIÓN NRO. DE DOCUMENTO DE CANCELACIÓN DATOS DEL SOLICITANTE Nombres: Juan DNI/CE: 12345678 DATOS DE LOS CERTIFICADOS Certificados 1. RUC: 12345678910 Razón social: GOBIERNO REC Documento de identidad: 87654321 Apellidos y non expresa. Valde basta: 28/11/2017 (15:30:33 Tipo: F 35991880365091104 N° Serie (hexadecima): 31 Cancelación solicitada Emisor CN=ECEP-RENIE Identificación y Estado Civil, C=PE | Apellidos: Perez Lope<br>Nacionalidad: Perú<br>SIONAL LOS ANDES<br>hrbres: LOPEZ PEREZ JJ<br>64C773529FBC70 Perfil<br>C CA Class 3 TRIAL, O | CADOS DIGITALES  SCCDONLRP-000000001  Z  DSÉ Motivo cancelación: Solicitud  Serie (decimal): Persona jurídica Estado: =Registro Nacional de |   | ÷<br>+<br>-   |

Se recibirá un correo de confirmación de la cancelación de los certificados digitales:

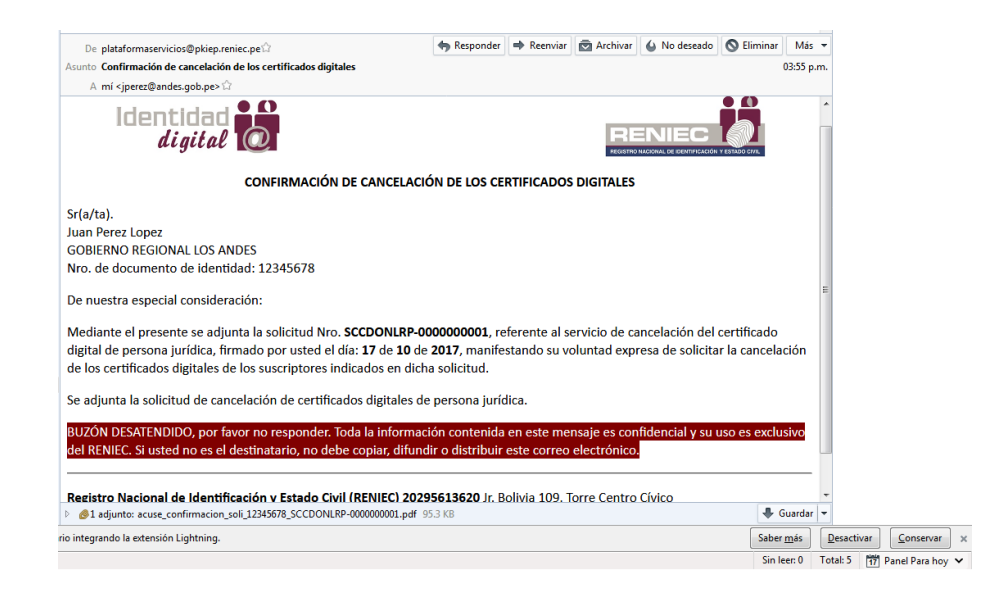

#### 3.1.5. Designar representante alterno.

Para realizar la designación de un representante alterno el cual pueda realizar la gestión de certificados digitales de la entidad, se debe seleccionar la opción Designar alterno del menú:

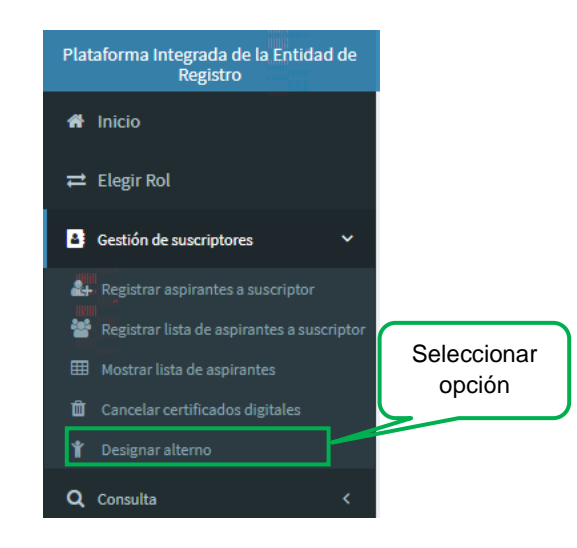

A continuación se visualizara la siguiente pantalla, en la cual debemos dar click en Nuevo Representante Alterno:

| 1                     | DESIGNAR REPRESEN       | ITANTE ALTERNO                                                                                                    |                                                                                                    |                                                                                                    |
|-----------------------|-------------------------|----------------------------------------------------------------------------------------------------|----------------------------------------------------------------------------------------------------|----------------------------------------------------------------------------------------------------|
| Representante alterno | Firmar solicitud        |                                                                                                    |                                                                                                    |                                                                                                    |
|                       | Click                   | en Nuevo                                                                                                    |                                                                                                    |                                                                                                    |
|                       | Represe                 | ntante Alterno                                                                                                    |                                                                                                    |                                                                                                    |
| Pre Nom!              | res y Apellidos         | Email                                                                                                    | Esta                                                                                                    | ido Detalle                                                                                                    |
|                       | No hay representantes a | lternos registrados.                                                                                                    |                                                                                                    |                                                                                                    |
|                       | 5 ¥ H 44                | (1 of 1) ₩ ₩                                                                                                    |                                                                                                    |                                                                                                    |
|                       |                         |                                                                                                    |                                                                                                    |                                                                                                    |
|                       |                         |                                                                                                    |                                                                                                    |                                                                                                    |
|                       |                         |                                                                                                    |                                                                                                    |                                                                                                    |
|                       |                         |                                                                                                    |                                                                                                    |                                                                                                    |
|                       | Representante alterno   | DESIGNAR REPRESEN<br>Representante alterno<br>Firmar solicitud<br>Click<br>Represent<br>Pre Nombres y Apellidos<br>No hay representante a<br>5 v it 4 | DESIGNAR REPRESENTANTE ALTERNO<br>Representante alterno<br>Click en Nuevo<br>Representante Alterno<br>Pre Nombres y Apellidos<br>No hay representantes alternos registrados.<br>5 • H • (Lof 1) • H | DESIGNAR REPRESENTANTE ALTERNO<br>Representante alterro<br>Click en Nuevo<br>Representante Alterno<br>Pre Nombres y Apellidos Email Esta<br>No hay representantes alternos registrados. |

En la siguiente pantalla se mostrara la Lista de suscriptores vigentes, los cuales pueden ser elegidos para cumplir el rol de Representante alterno:

|                                   | DESIGNAR REI                          | PRESENTANTE ALTI                   | ERNO                               |                      |                 |
|-----------------------------------|---------------------------------------|------------------------------------|------------------------------------|----------------------|-----------------|
| de representantes alternos R      | epresentante alterno Firmar solicituo | ł                                  |                                    |                      |                 |
| ican que son campos obligatorios. |                                       |                                    |                                    |                      |                 |
| os                                |                                       |                                    |                                    |                      |                 |
| Fecha Caducidad de CD:            | Nº Doc. de Identidad Apellidos:       | le                                 |                                    | Opciones             |                 |
| Período                           |                                       |                                    |                                    | 🔹 Subir Su           | stento<br>tento |
| Inicio: *                         | Término: *                            |                                    |                                    | 🎓 Sigui              | ente            |
| Motivo: * Vacaciones              | Observaciones: Ingre                  | ese más detalles del porque necesi | ta habilitar un representante alte | rno.                 | IS              |
| a de suscrintores vigentes        | (300 (                                | aracteres restantes)               |                                    |                      |                 |
| N° Doc. de Identidad 🗢            | Pre Nombres 🗢                         | Primer Apellido 🗢                  | Segundo Apellido 🗘                 | Email 🖨              | Agrega          |
| 87654321                          | José                                  | Lopez                              | Perez                              | jlopez@andres.gob.pe | 0               |
|                                   | 5 🔻                                   | H ↔ (1 of 1) → H                   |                                    |                      |                 |

Procedemos a seleccionar al suscriptor que asumirá el rol de representante alterno:

| Lista de suscriptores vigentes |                            |                             |                 |         |                 |          |
|--------------------------------|----------------------------|-----------------------------|-----------------|---------|-----------------|----------|
| N° Doc. de Identidad 🌲         | Pre Nombres 🗢              | Primer Apellido 🗢           | Segundo Apellid | o \$    | Email 🖨         | Agregar  |
| 87654321                       | José                       | Lopez                       | Perez           | jlope:  | z@andres.gob.pe | 0        |
|                                | 5 🔻                        | 4 € (1 of 1) → H            | ]               |         |                 | $\frown$ |
|                                | PIER - RENIEC, Lima - Perú | © 2017 Todos los derechos n | eservados       | Selecci | onar Susc       | riptor   |

Se visualizara la información del suscriptor seleccionado y debemos elegir el periodo durante el cual cumplirá el rol de Representante alterno y el motivo por el cual desempeñara el rol asignado:

|                             |                     |                      |            |         |                             |                                |             |            | Juan Perez |
|-----------------------------|---------------------|----------------------|------------|---------|-----------------------------|--------------------------------|-------------|------------|------------|
|                             |                     | DESIGNA              |            | RES     | SENTANTE ALTE               | <u>ERNO</u>                    |             |            |            |
| a de representantes a       | alternos Representa | nte alterno Firmar s | olicitud   |         |                             |                                |             |            |            |
| dican que son campos obliga | itorios.            |                      |            |         |                             |                                |             |            |            |
| itos                        |                     |                      |            |         |                             |                                |             |            |            |
| Fecha Caducidad de CD:      | 26/11/2017          | N° Doc. de           | Identidad: |         | 87654321                    |                                |             | Opciones   |            |
|                             | José                | npetitoosi           |            |         | Lopez Perez                 |                                |             | 🔹 Subir Su | stento     |
| Período                     |                     |                      |            |         |                             |                                |             | 🗋 Ver Sust | iento      |
| Inicio: *                   | Té                  | mino: *              |            |         |                             |                                |             | A Siguie   | nte        |
|                             |                     |                      |            |         |                             |                                |             | 🕈 Atra     | s          |
| Motivo: *                   | Seleccione          | Observaciones:       | Ingres     | e más   | detalles del porque necesit | a habilitar un representante a | ilterno.    |            |            |
|                             |                     |                      | (300 ca    | ractere | es restantes)               |                                |             |            |            |
| sta de suscriptores vi      | gentes              |                      |            |         |                             |                                |             |            |            |
| Nº Doc. de Identidad        | 4 ¢                 | Pre Nombres 🗢        |            |         | Primer Apellido 🗢           | Segundo Apellido 🗢             | Email       | \$         |            |
| 87654321                    |                     | José                 |            |         | Lopez                       | Perez                          | jlopez@andr | es.gob.pe  | Agrega     |
|                             |                     |                      |            |         |                             |                                |             |            |            |

Adicionalmente se debe adjuntar un documento de sustento el cual avale la selección del suscriptor para cumplir el rol asignado:

|                                       |                    |                                |           |                                 |                                 |                 |                        | Juan Perez |
|---------------------------------------|--------------------|--------------------------------|-----------|---------------------------------|---------------------------------|-----------------|------------------------|------------|
|                                       |                    | DESIGNAR I                     | REPR      | ESENTANTE ALTE                  | RNO                             |                 |                        |            |
| ta de representantes a                | alternos Repres    | entante alterno Firmar solic   | itud      |                                 |                                 |                 |                        |            |
| ndican que son campos obliga          | itorios.           |                                |           |                                 |                                 |                 |                        |            |
| atos                                  |                    |                                |           |                                 |                                 |                 |                        |            |
| Fecha Caducidad de CD:<br>Pre Nombres | 26/11/2017<br>José | N° Doc. de Ideni<br>Apellidos: | tidad:    | 87654321<br>Lopez Perez         |                                 |                 | Opciones               |            |
| Período                               |                    |                                | ſ         | Click en Ac                     | liuntar Suste                   | nto             | Subir Sus     Ver Sust | ento       |
| Inicio: *                             |                    | Término: *                     |           |                                 | ajantai Odoto                   |                 | A Siguie               | nte        |
| Motivo: *                             | Seleccione         | Observaciones:                 | Ingrese r | nás detalles del porque necesit | a habilitar un representante al | terno.          | • Atra                 | s          |
|                                       |                    | (                              | 300 carai | teres restantes)                |                                 |                 |                        |            |
| sta de suscriptores vi                | gentes             |                                |           |                                 |                                 |                 |                        |            |
| N° Doc. de Identidad                  | ¢ (                | Pre Nombres 🗢                  |           | Primer Apellido 🗢               | Segundo Apellido 🇢              | Email 🖨         |                        | Agrega     |
| 87654321                              |                    | José                           |           | Lopez                           | Perez                           | jlopez@andres.g | gob.pe                 | 0          |
|                                       |                    |                                | - 4       |                                 |                                 |                 |                        |            |

Para continuar con la designación del Representante alterno hacemos click en Siguiente:

|                                       |                    | <u> </u>          | DESIGNA                     | REP      | RES     | ENTANT                  | E ALT      | <u>ERNO</u>                     |          |                                                                                                    |        |
|---------------------------------------|--------------------|-------------------|-----------------------------|----------|---------|-------------------------|------------|---------------------------------|----------|----------------------------------------------------------------------------------------------------|--------|
| ta de representantes                  | alternos Repr      | esentante alterno | Firmar so                   | licitud  |         |                         |            |                                 |          |                                                                                                    |        |
| idican que son campos oblig           | atorios.           |                   |                             |          |         |                         |            |                                 |          |                                                                                                    |        |
| atos                                  |                    |                   |                             |          |         |                         |            |                                 |          |                                                                                                    |        |
| Fecha Caducidad de CD:<br>Pre Nombres | 26/11/2017<br>José |                   | N° Doc. de Id<br>Apellidos: | entidad: |         | 87654321<br>Lopez Perez |            |                                 |          | Opciones                                                                                                    |        |
| Período                               |                    |                   |                             |          |         |                         | _          |                                 |          | Subir Subir | stento |
| Inicio: *                             |                    | Término: *        |                             |          |         |                         | С          | lick en Siguie                  | ente     | <ul> <li>Ver Sust</li> <li>Marcelline</li> <li>Marcelline</li> <li>Siguie</li> </ul>                                                                                                    | nte    |
| Motivo: *                             | Seleccione         | • Observacio      | ones:                       | Ingres   | e más ( | detalles del por        | que necesi | ta habilitar un representante a | alterno. | 🕈 Átra                                                                                                    | s      |
|                                       |                    |                   |                             | (300 car | ractere | s restantes)            |            |                                 |          |                                                                                                    |        |
| sta de suscriptores vi                | igentes            |                   |                             |          |         |                         |            |                                 |          |                                                                                                    |        |
|                                       | d \$               | Pre Non           | nbres 🗢                     |          |         | Primer Apellid          | • \$       | Segundo Apellido 🗘              | Email    | \$                                                                                                    | Agreg  |
| Nº Doc. de Identida                   |                    |                   |                             |          |         |                         |            |                                 |          |                                                                                                    |        |

Seguidamente aceptamos el mensaje de confirmación para generar la solicitud de asignación de representante alterno:

| Aviso                                 |                                       |
|---------------------------------------|---------------------------------------|
| ¿Está seguro de gene<br>ASIGNACIÓN DE | erar la SOLICITUD DE<br>REP. ALTERNO? |
| ✓ Si                                  | × No                                  |

A continuación debemos de firmar la solicitud generada, para lo cual procederemos de manera similar a lo descrito en el Paso 3 del numeral 3.2.2. del presente manual.

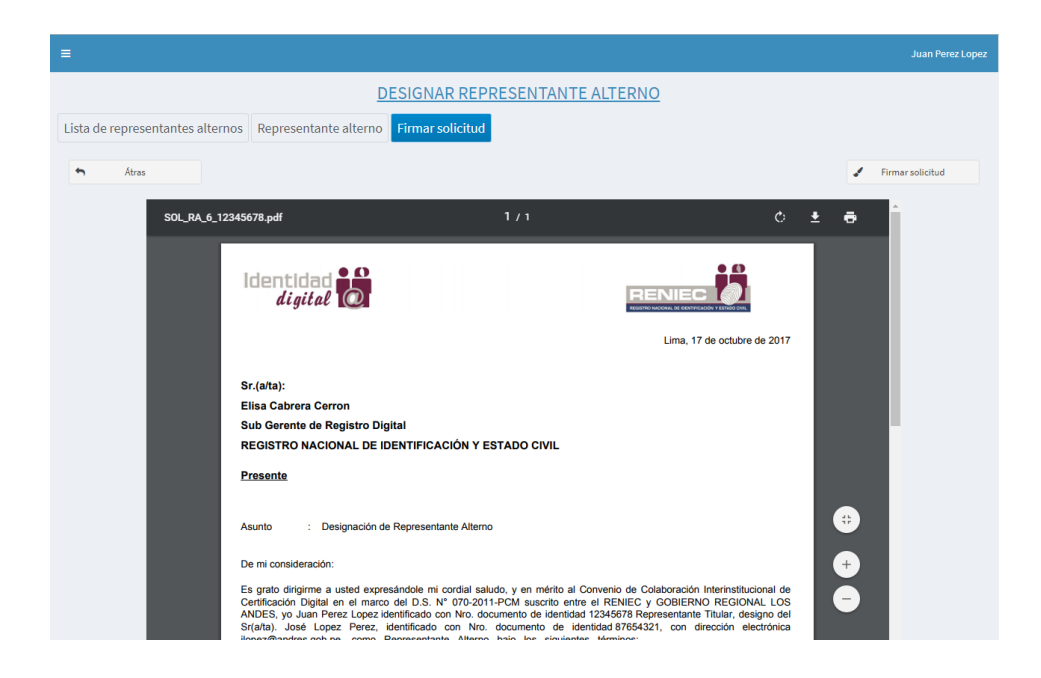

Luego de firmar la solicitud se mostrara el mensaje que indica que el proceso se realizó exitosamente

| Lista de representantes alternos | Representante alterno Firmar solicitud                                                                                                    |                      |
|----------------------------------|----------------------------------------------------------------------------------------------------|----------------------|
|                                  |                                                                                                    | A Retornar al inicio |
| P<br>P                           | REGISTRO N<br>asistente legal exitosamente                                                                                                    |                      |
| A                                | Asunto : Designación de Representante Alterno                                                                                                    |                      |
| E<br>C<br>S<br>S<br>F<br>F       | De mi consideración:<br>Es grato dirigime a usted expresándole mi cordial saludo, y en mérito al Convenio de Colaboración Interinstitucional de<br>Zertificación Digital en el marco del D.S. N° 070-2011-PCM usorito entre el RENIEC y GOBIERNO REGIONAL LOS<br>NDES, yo Juan Perez Lopez identificado con Nv. odcumento de identidad 12345678 Representante Titular, designo del<br>si(aña). José Lopez Perez, identificado con Nv. odcumento de identidad 87654321, con dirección electrónica<br>lopez@andre.gob.pe, como Representante Alterno bajo los siguientes términos:<br>"echa de termico: 25/102017 |                      |
| C C                              | Motivo: Vacaciones<br>Diservación:                                                                                                    | •                    |
| Ā                                | Aprovecho la oportunidad para expresarle los sentimientos de mi especial consideración.<br>Nentamente,<br>República de Dura<br>Giuna Digistica (d. Dura<br>Giuna Digistica (d. Dura<br>Giuna Digistica (d. Dura)                                                                                                    |                      |

De esta manera se registró la solicitud para la designación de representante alterno la cual será aprobada por el Asistente Legal de la SGRD, tal como se visualiza a continuación:

| DESIGNAR REPRESENTANTE ALTERNO   |                         |                  |                      |                      |         |  |  |  |
|----------------------------------|-------------------------|------------------|----------------------|----------------------|---------|--|--|--|
| Lista de representantes alternos | Representante alterno   | Firmar solicitud |                      |                      |         |  |  |  |
| Nuevo Representante Alterno      |                         |                  |                      |                      |         |  |  |  |
| Representantes alternos          |                         |                  |                      |                      |         |  |  |  |
| Nº Doc. de Identidad             | Pre Nombres y Apellidos |                  | Email                | Estado               | Detalle |  |  |  |
| 87654321                         | José L                  | opez Perez       | jlopez@andres.gob.pe | Pendiente de aprobar | ٩       |  |  |  |
|                                  |                         | 5 🔻 🕅 📢          | (1 of 1) 🕨 M         |                      |         |  |  |  |

Cuando la solicitud haya sido aprobada por el Asistente Legal de la SGRD el suscriptor seleccionado para cumplir el rol de representante alterno estará apto para desempeñarse y se visualizara en el sistema de la siguiente manera:

| DESIGNAR REPRESENTANTE ALTERNO   |                                        |                      |        |        |  |  |  |  |
|----------------------------------|----------------------------------------|----------------------|--------|--------|--|--|--|--|
| Lista de representantes alternos | Representante alterno Firmar solicitud |                      |        |        |  |  |  |  |
| Nuevo Representante Alterno      |                                        |                      |        |        |  |  |  |  |
| Representantes alternos          |                                        |                      |        |        |  |  |  |  |
| Nº Doc. de Identidad             | Pre Nombres y Apellidos                | Email                | Estado | etalle |  |  |  |  |
| 87654321                         | José Lopez Perez                       | jlopez@andres.gob.pe | Activo | Q      |  |  |  |  |
|                                  | 5 <b>T</b> H 44                        | (1 of 1) 🕨 H         |        |        |  |  |  |  |